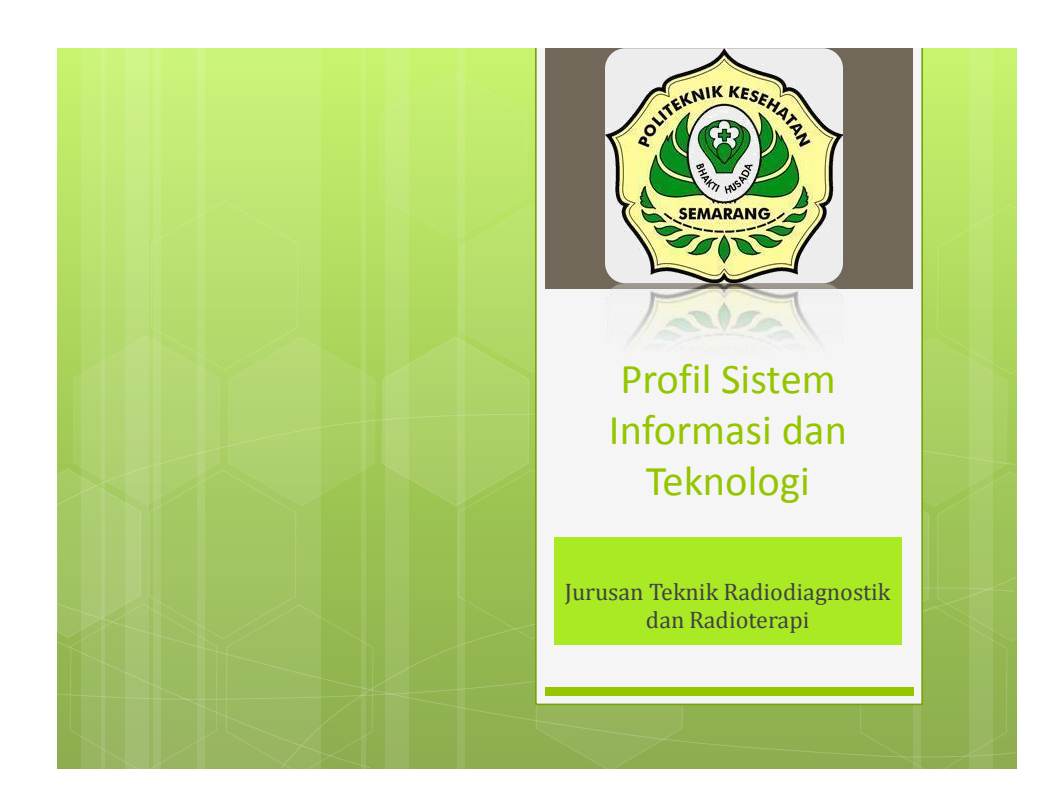

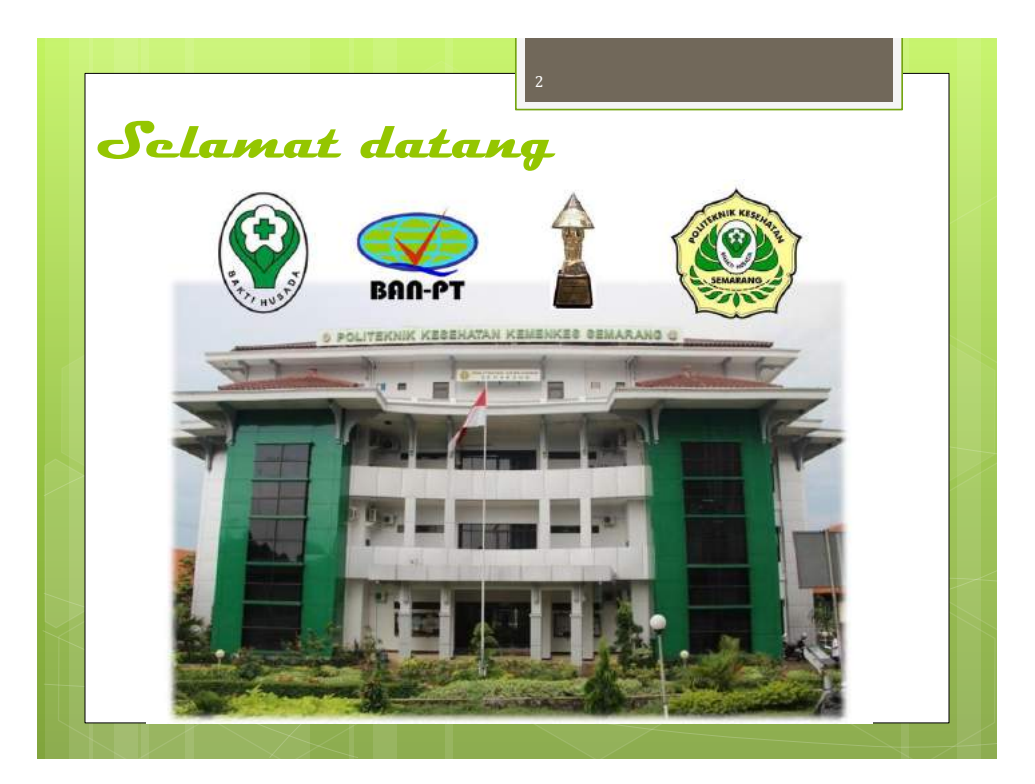

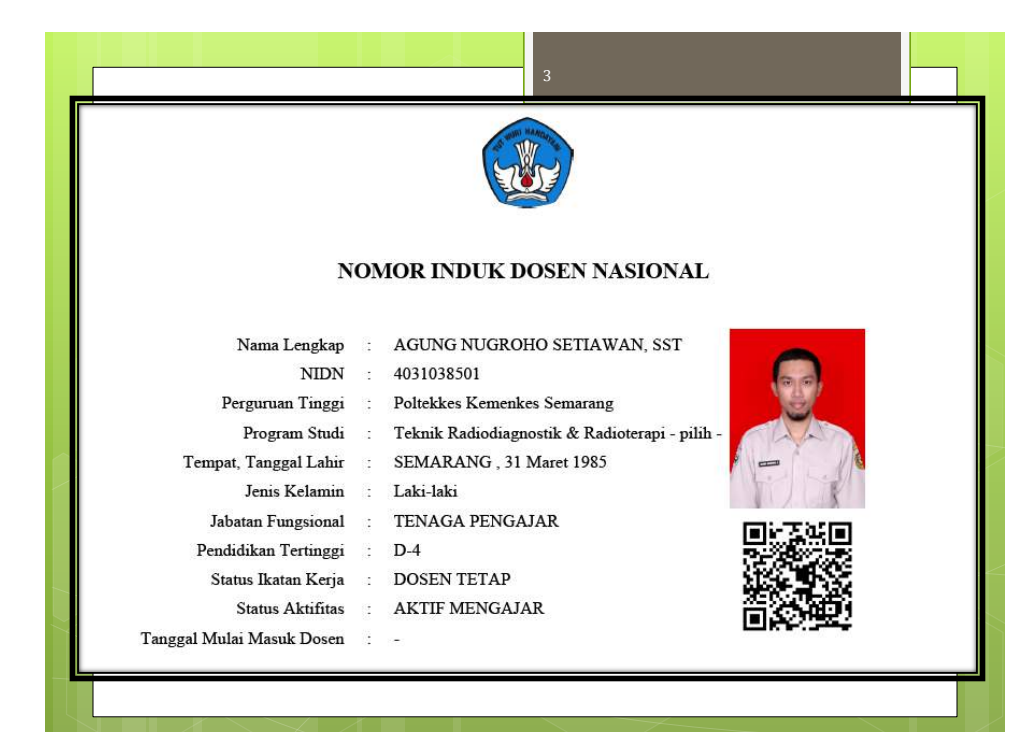

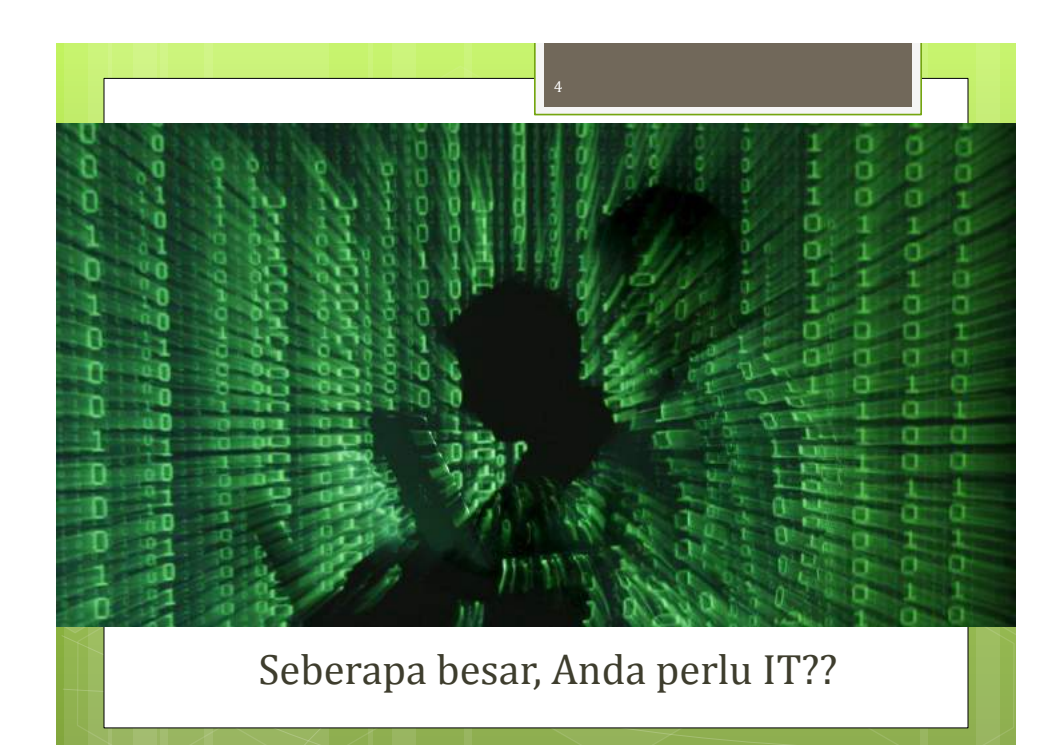

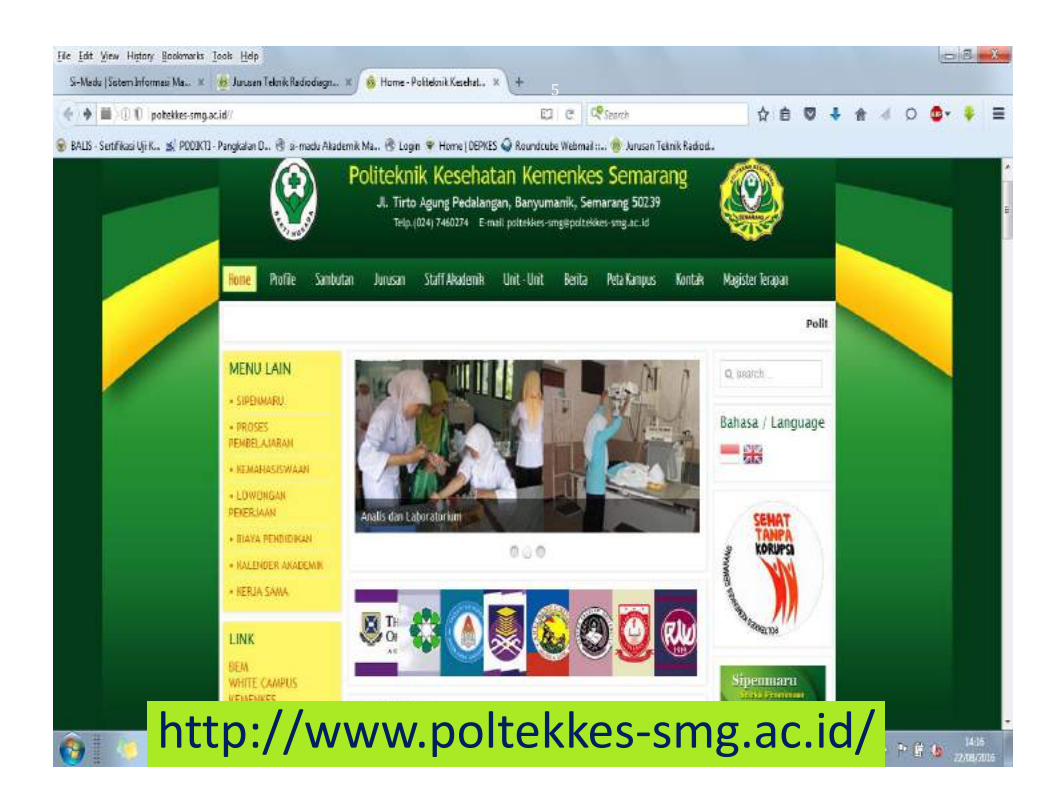

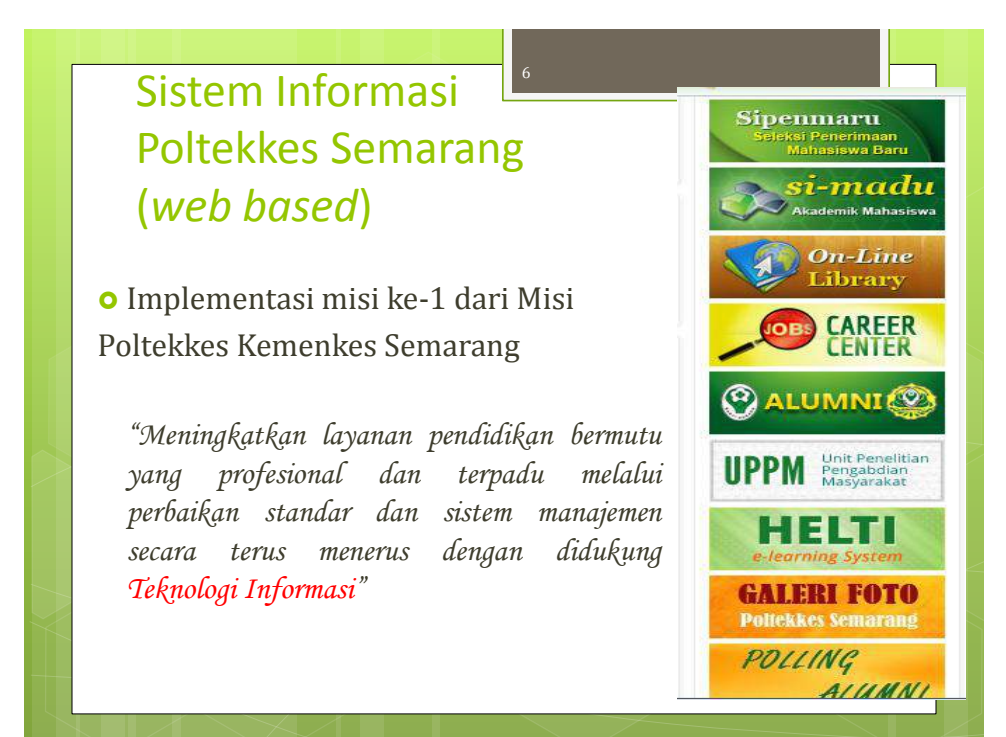

## Pengenalan Teknologi Informasi

### • Pengertian Teknologi Informasi (TI)

TI adalah istilah terhadap berbagai macam hal dan kemampuan yang digunakan dalam pembentukan, penyimpanan, dan penyebaran informasi.

## Pengenalan Teknologi Informasi (cont.)

#### • Perlunya Teknologi Informasi, karena:

- Kompleksitas kebutuhan manusia
- Pengaruh globalisasi
- Perlunya response time cepat
- Untuk mempermudah, bukan mempersulit
- Cost benefit (??)

#### o Sistem Informasi

Pengertian : sistem yang menggunakan teknologi komputer untuk mengumpulkan, memproses, menyimpan, menganalisis dan menyebarkan informasi.

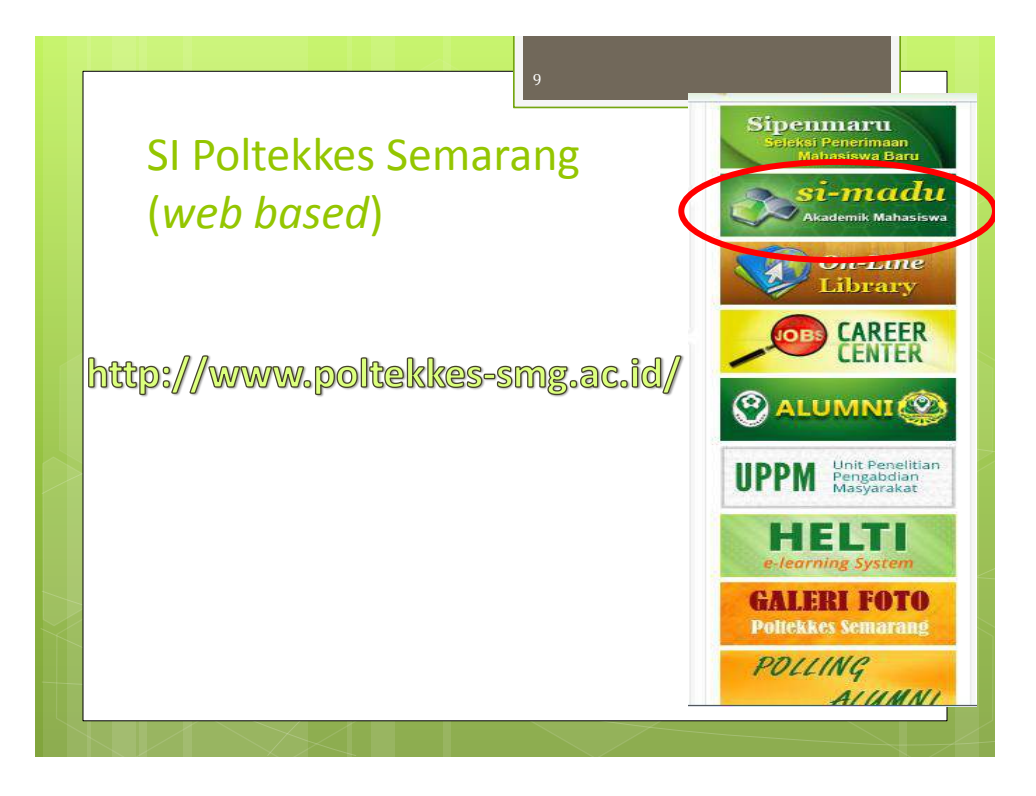

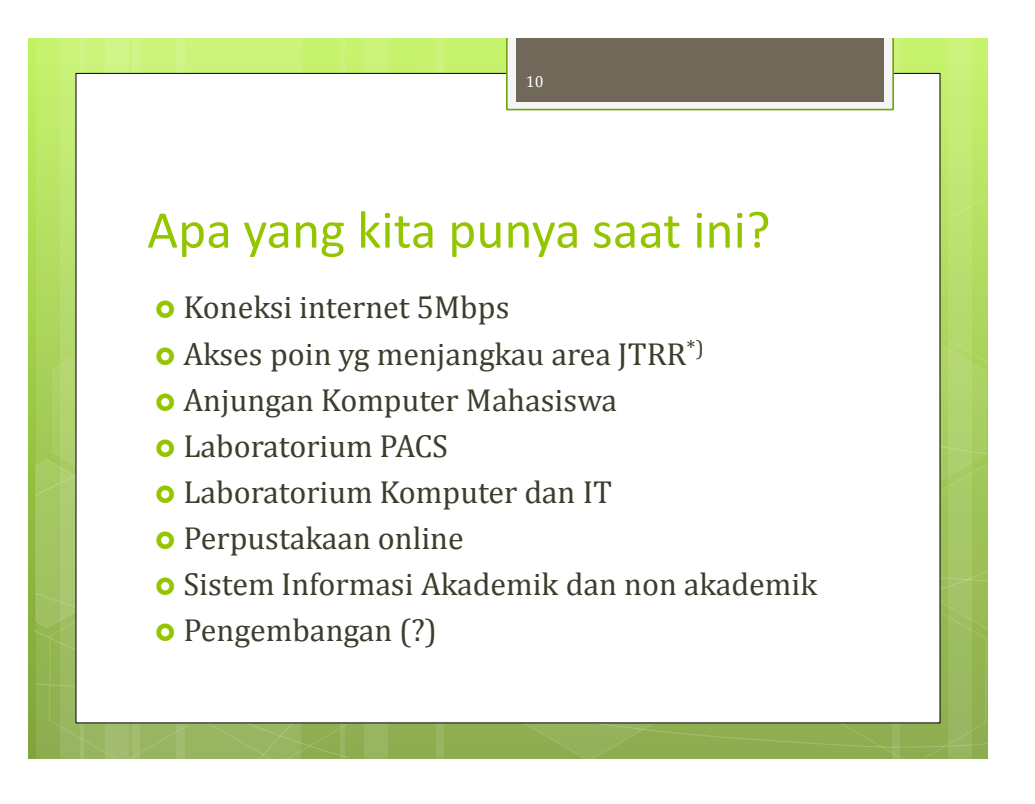

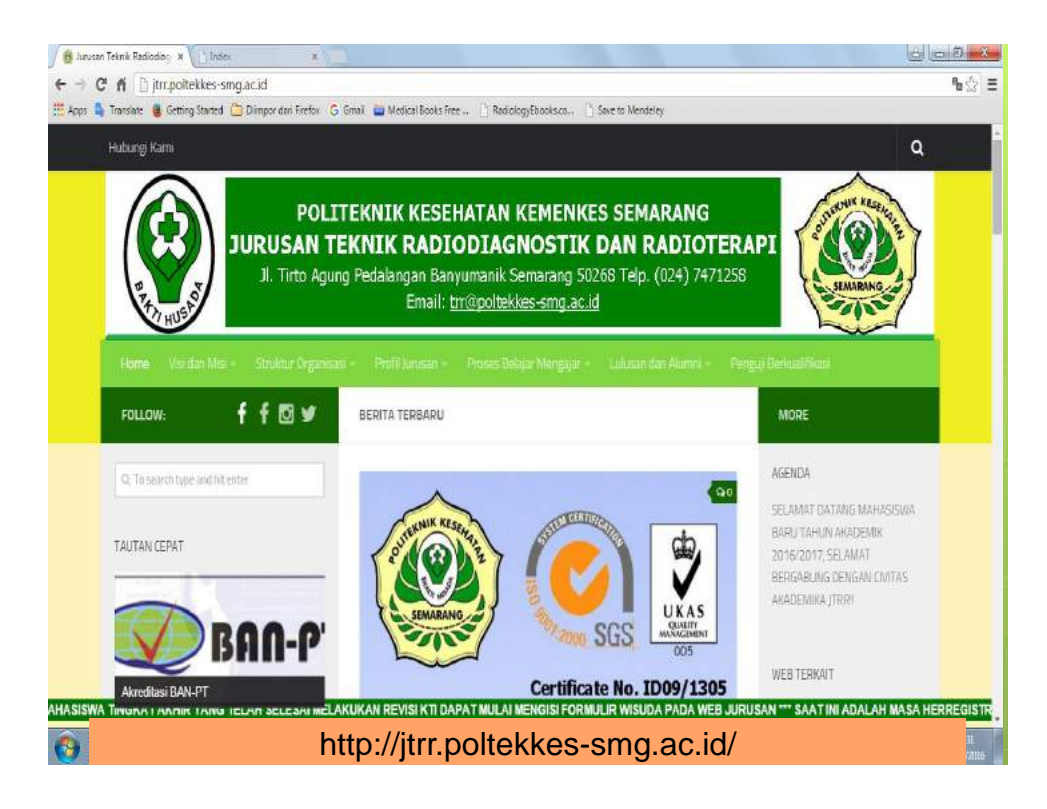

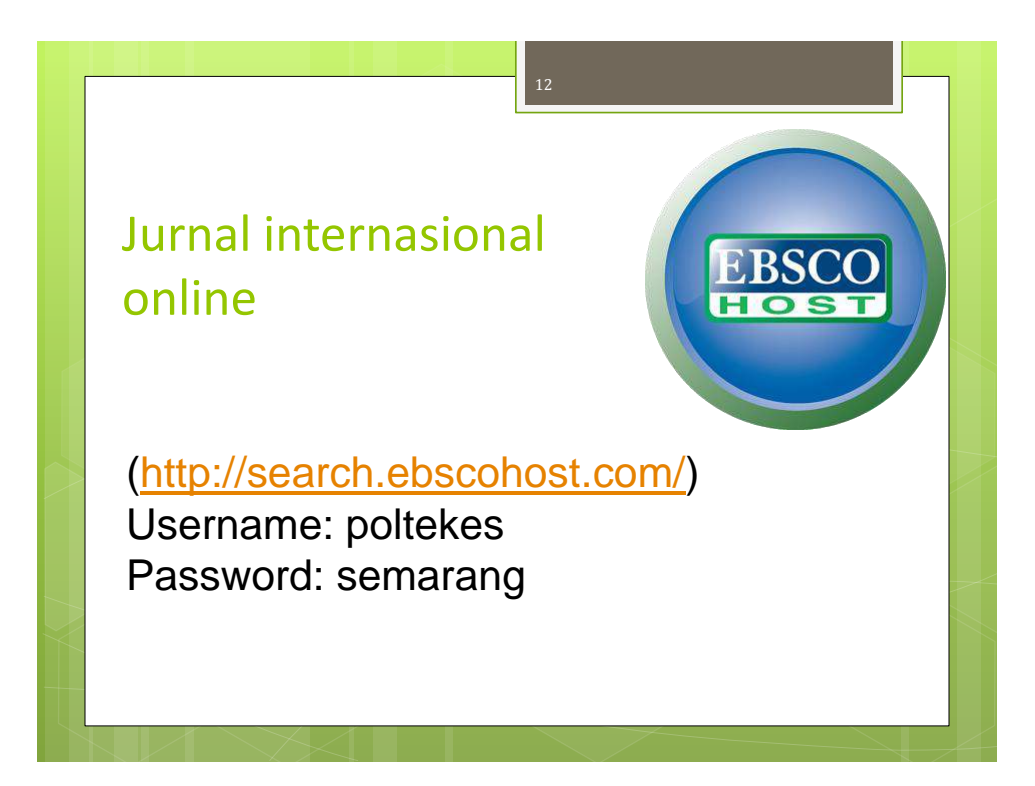

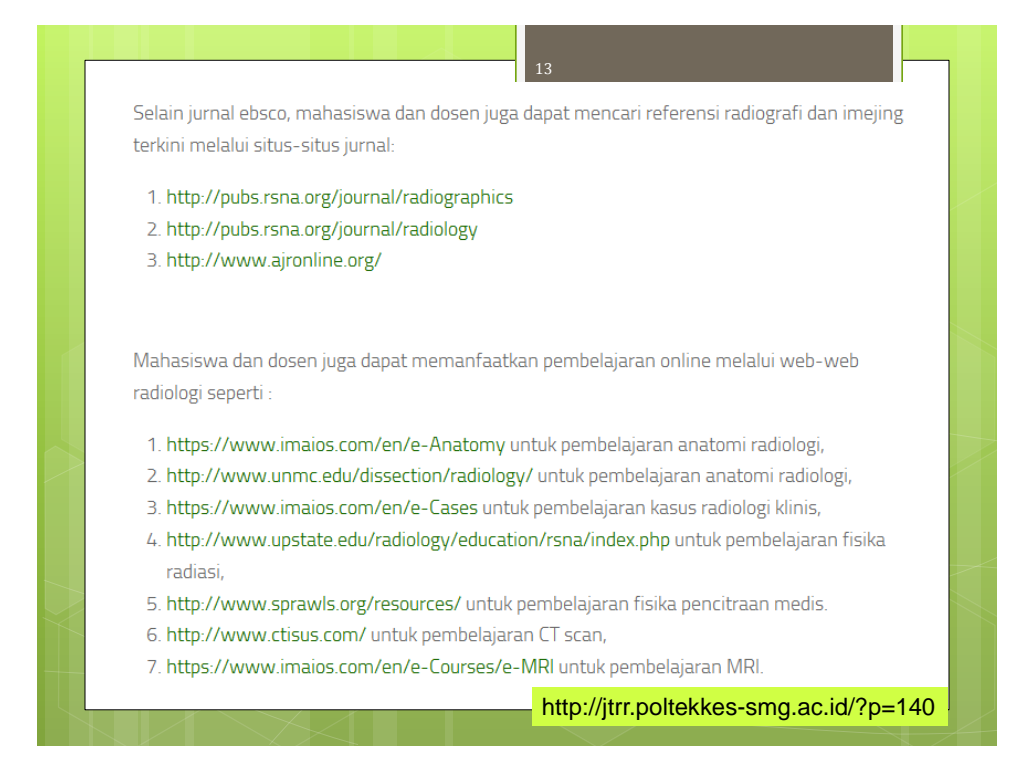

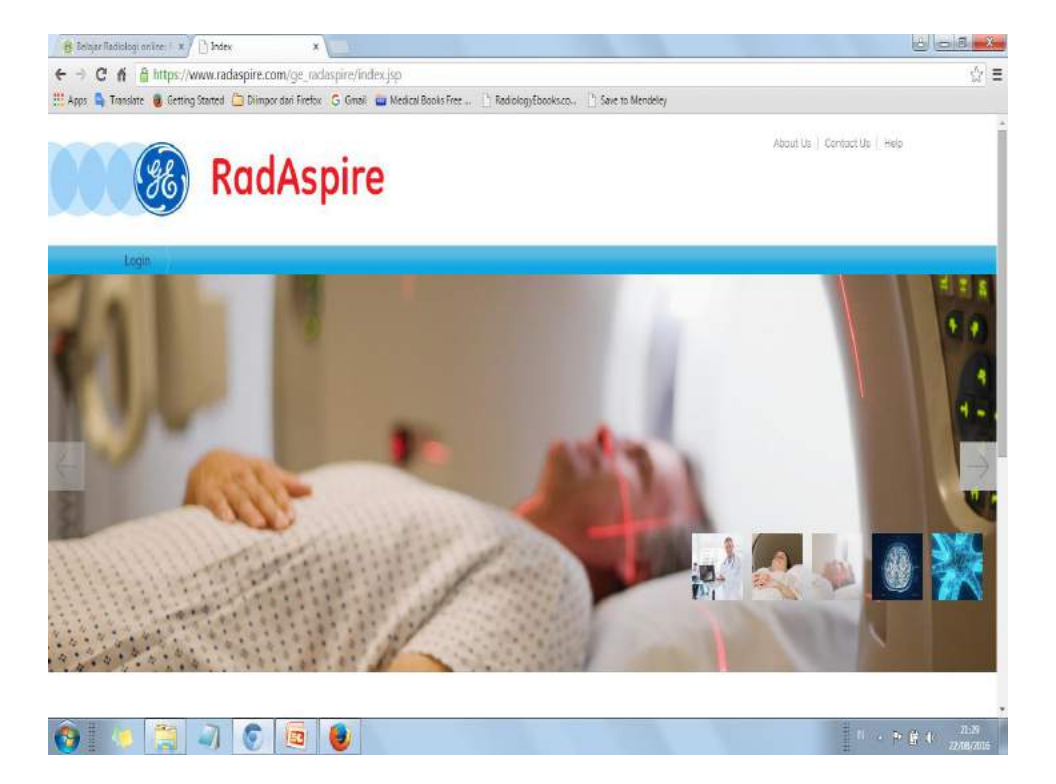

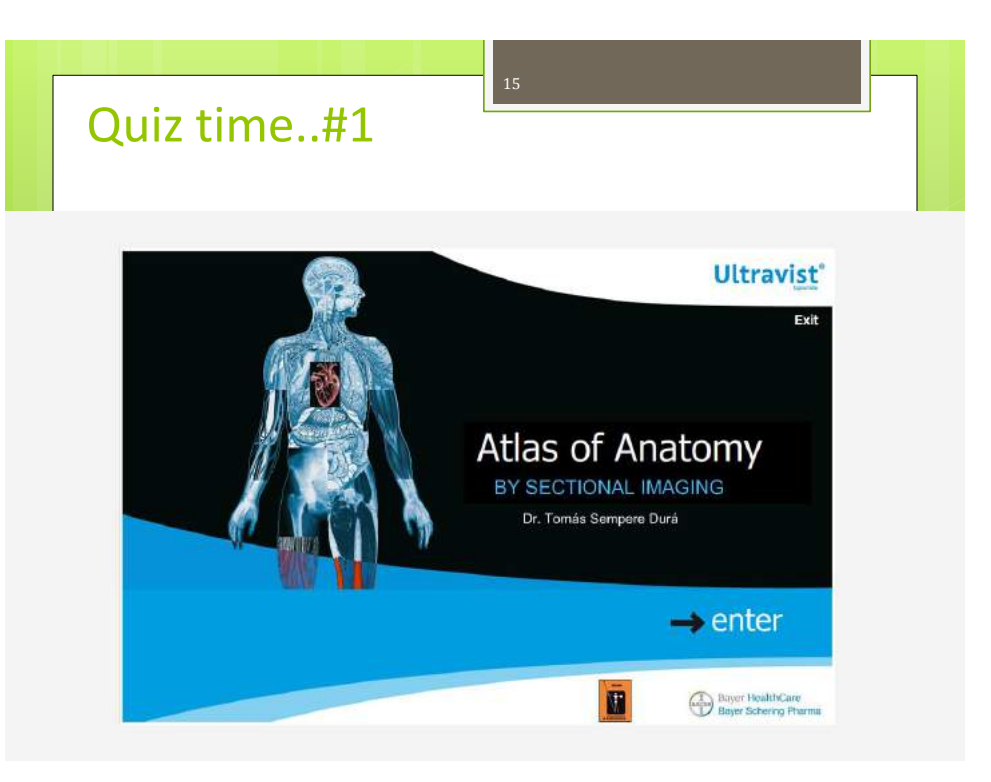

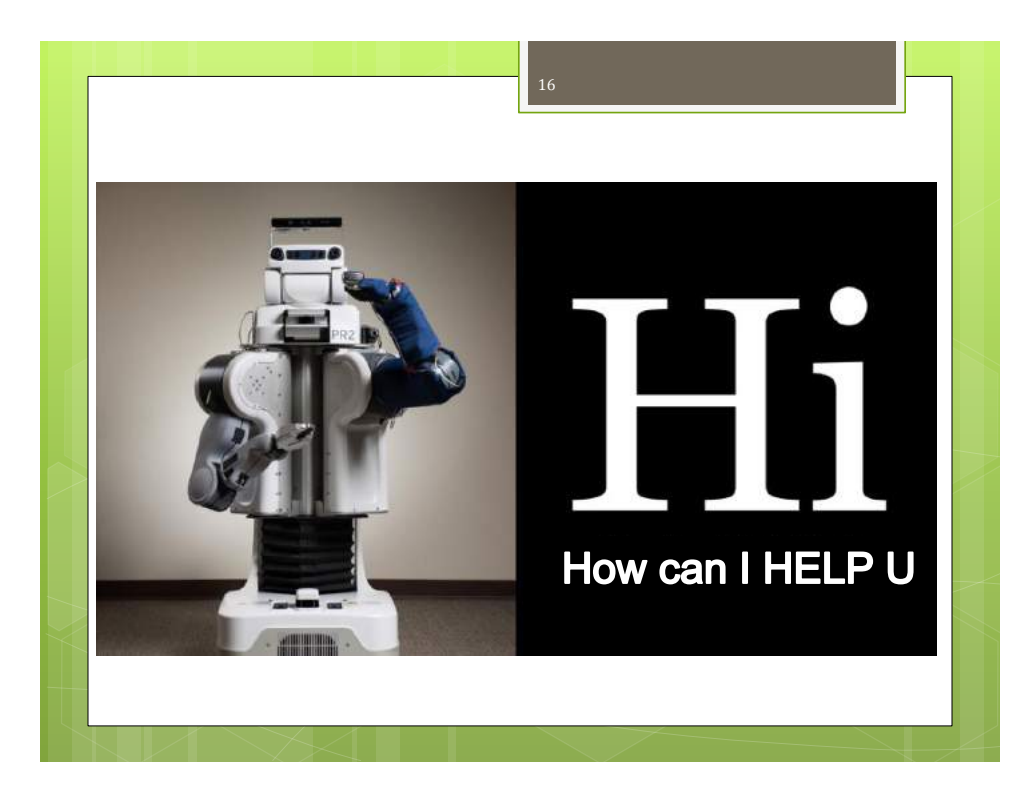

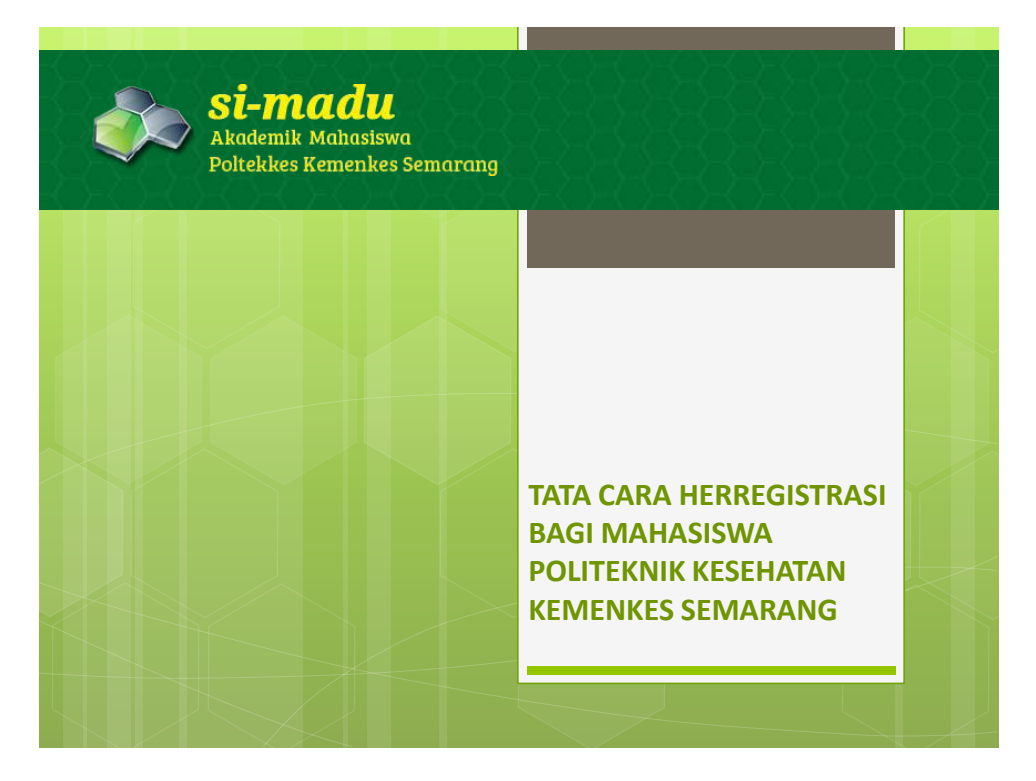

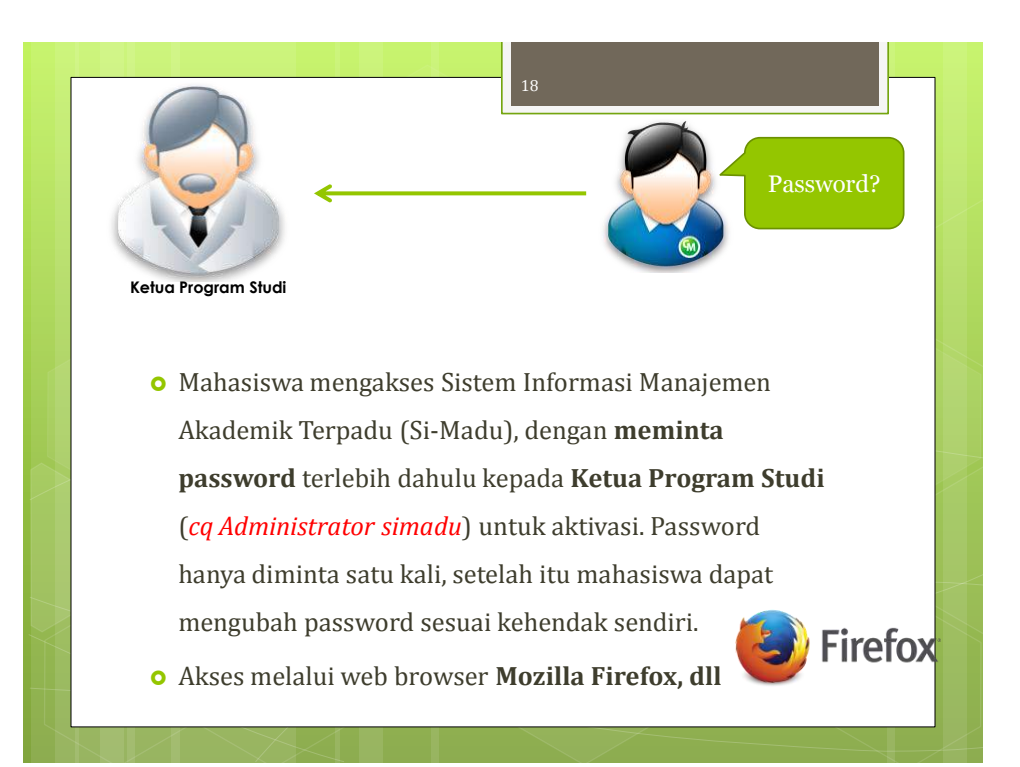

| <ul> <li>Setelah mahasiswa mendapatkan password untuk login,<br/>buka website utama poltekkes (<u>www.poltekkes-</u><br/>smg.ac.id) dan selanjutnya klik banner Si-Madu<br/>(Akademik Mahasiswa) seperti gambar ini<br/>di sebelah kanan web atau langsung akses<br/>simadu.poltekkes-smg.ac.id</li> </ul> | http://www.poltekkes-smg.ac.id/                                    | - IN                                                                      |  |
|----------------------------------------------------------------------------------------------------|--------------------------------------------------------------------|---------------------------------------------------------------------------|--|
| (Akademik Mahasiswa) seperti gambar ini<br>di sebelah kanan web atau langsung akses<br>simadu.poltekkes-smg.ac.id                                                                                                    | • Setelah mahasiswa<br>buka website utam                           | mendapatkan password untuk login,<br>na poltekkes ( <u>www.poltekkes-</u> |  |
|                                                                                                    | (Akademik Mahasi<br>di sebelah kanan w<br><u>simadu.poltekkes-</u> | swa) seperti gambar ini<br>veb atau langsung akses<br>smg.ac.id           |  |

| 20                                                                                                    |  |
|----------------------------------------------------------------------------------------------------|--|
| • Masukkan <b>NIM</b> (Nomor Induk Mahasiswa) sebagai<br>Username dan <b>password</b> yang telah didapat untuk login |  |

| Sitem Informasi<br>Manajemen Akademik Terpa | 21                                                                                                    |
|---------------------------------------------|----------------------------------------------------------------------------------------------------|
| LOGIN<br>thermanic P1337430214016           | PENGUMUMAN<br>UPDATE DATA NHS - 08/10/2012 (400/005<br>Kopada Matasona Akhi T.A. 2012/2011, barga nelangkagi/nangkaraksi data Personal Information makasona di naru setting. Terima kash<br>UPUADE FOTO - 222/00/2012 (45:7-10<br>Dagi malanisma tika update data pritadi (ficto). Foto backgroand merah, menggarakan jes akamater                                                                                                    |
| Selest: Mahasiswa                           | KELENCKAPAN DATA PERSONAL - 22/01/2014 14:1110           Kepado, sciunt endustrue ditariasion mergis field data personal yeng pertena kali muncul podu wildtu menduke sizedu. Data ande aken kani gurokan<br>untuk pergisan pedaprora fingisation Data Fisodoloan Ting           DOWINELDA MATEEN KELIKAH - 00/00/2014 17:23:202           Mataziowa kini dapat mendomiziati aken data di seria Kadenik -> Dowinsiad Materi Ratah, Repacia doser d'harapkan pro aktif menganggah nuter<br>perkulatan di mera Daturen yang disetakat, Terminku           LAPOLAH PORT DIKTE BERANS SVANDO - L/D/00/2015 - 50:4500           Dibertrativale indexine bitan indexina di taria nistra 2014 erea galaren data di ana pisata 2014 ereadiazione di tariante in provisio di taria ristration. |
| denskoped by Onuteri                        | Copyright 2012 Politekuik keenkatan Amerika Santa                                                                                                    |

| Vew Higtory Bookmarks Tools Help                                                                                                    |                                                                                                    |                                                                                      |                                  |
|----------------------------------------------------------------------------------------------------|----------------------------------------------------------------------------------------------------|--------------------------------------------------------------------------------------|----------------------------------|
| lu Akademik Mahasawa 🗴 🧕 Jurusan Teknik Radiodiagn 🐐 👩 Home - Politeknik Ko                                                                                                    | eschet X 4                                                                                                    |                                                                                      |                                  |
| https://simalu.pot.ekkes-smg.ac.id/in/hs/                                                                                                    | C Q. Search                                                                                                    | ☆ 自 ♡                                                                                | 🔸 🕯 🐗 O 💁                        |
| Serbifikasi Uji K., 🐒 PDOIKTI - Pangkalan D., 🛞 si-madu Akademik Ma., 🛞 Login 👻 Hom                                                                                                    | ne   DEPKES 🥥 Roundcube Webmeil : 谢 Jurusan Tek:                                                                            | rek Radiod                                                                           |                                  |
| si-madu<br>Akademik Mahasiswa<br>Poltekkes Kemenkes Semarang                                                                                                    |                                                                                                    |                                                                                      | unat Pesan<br>Jetting<br>Logicut |
| HOME AKADEMIK ADMINISTRASI                                                                                                    |                                                                                                    |                                                                                      | Q Carl                           |
|                                                                                                    |                                                                                                    |                                                                                      |                                  |
| Horse Setting                                                                                                    |                                                                                                    |                                                                                      |                                  |
| HomosSatting                                                                                                    |                                                                                                    |                                                                                      |                                  |
| HereoSetting                                                                                                    |                                                                                                    |                                                                                      |                                  |
| RenerSetting<br>Setting                                                                                                    |                                                                                                    |                                                                                      | -                                |
| <del>Setting</del><br>Setting<br>Jika nama / tempat lahir / tanggal lahir Anda salah, silakan se                                                                                                    | <b>:cepatnya</b> melapor ke tata usaha den                                                                                  | gan membawa identitas d                                                              | liri yang sah.                   |
| sunsolating<br>Setting<br>Jika nama / tempat lahir / tanggal lahir Anda salah, silakan se<br>Persona kéornation                                                                                                    | <b>:cepatnya</b> melapor ke tata usaha dén                                                                                  | gan membawa identitas é                                                              | liri yang sah.                   |
| Runss Satting<br>Setting<br>Jika nama / tempat lahir / tanggal lahir Anda salah, silakan se<br>Personal kelenation<br>Runsi                                                                                                    | rcepatnya melapor ke tata usaha dén                                                                                         | gan membawa identitas d                                                              | liri yang sah.                   |
| Ruess Satting<br>Setting<br>Jika nama / tempat Jahir / tanggal Jahir Anda salah, silakan se<br>Persona kelaradan<br>Ruesi                                                                                                    | ecepatnya melapor ke tata usaha den                                                                                         | gan membawa identitas d                                                              | liri yang sah.                   |
| Runs-Satting Setting Jika nama / tempat Jahir / tanggal Jahir Anda salah, silakan se Persona leformation Runs: Kanar Induk Kegerdudukan (Kunor NTP):                                                                                                    | rcepatnya melapor ke tata usaha den                                                                                         | gan membawa identitas é<br>1114 ésé: 008                                             | Liri yang sah.                   |
| Reaso Gatting Setting Jika nama / tempat lahir / tanggal lahir Anda salah, silakan se Personal Information Reasi: Reasi:  | rt Aat 000                                                                                                    | gan membawa identitas é<br>IW 408: 008                                               |                                  |
| Reaso Gatting Setting Jika nama / tempat Jahir / tanggal Jahir Anda salah, silakan se Persoal Information Kana: Kanar Indu Keendatan (konor KIP):                                                                                                    | ecepatnya melapor ke tata usaha den<br>Awat kat Jalam :<br>ert wa: 003<br>OccuMacatas Kati Padengan                         | gan membawa identitas e<br>194 Aas: 008<br>Keranta kat Banyu                         |                                  |
| Rears Gutting Setting Jika nama / tempat Jahir / tanggal Jahir Anda salah, silakan se Persaal Information Rears Rears Re | Anat Kal Uking :<br>Trace 003<br>Dest Natural Act Carport                                                                   | gan membawa identitas a<br>1W 408: 008<br>Kecanta kat Banju                          | —<br>liri yang sah.              |
| Runs Satting<br>Setting<br>Jika nama / tempat lahir / tanggal lahir Anda salah, silakan se<br>Personal krismation<br>Kanai<br>Kanai maa Reperdudukan (Kanai KP):<br>                                                                                                    | ecepatnya melapor ke tata usaha den<br>Amat Kat Usian :<br>er Amat Kat Usian :<br>er Amat Mat Usian :<br>bita kati Semerang | gan membawa identitas d<br>nw.eas: 008<br>Kecaratan kat Benya<br>Kade Pas Aus: 50267 |                                  |
| Runss Skitting Setting Jiko nama / tempat lahir / tanggal lahir Anda salah, silakan se Persoal krisreation Naresi Naresi  | Cecuratoria Acal<br>Cecuratoria Acal<br>Cecuratoria Acal<br>Cecuratoria Acal<br>Padangan<br>Nota Acal<br>Provinci Acal      | gan membawa identitas d<br>nw kase 000<br>Kecanatan kat Banya<br>Kada Pos Asec 50267 | iri yang sah.                    |

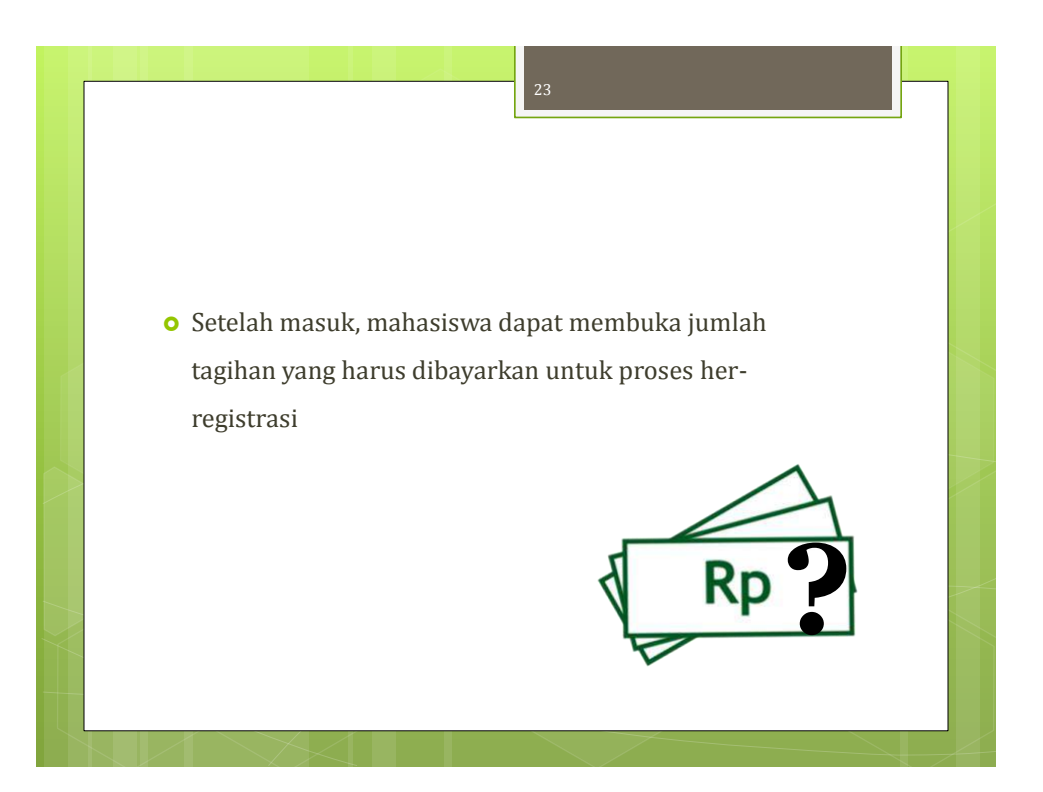

| Si-madu<br>Akademik Mahasiswa<br>Poltekkes Kemenkes Seme | arang               |                | Lihat Pesan<br>setting<br>Loginit |              |
|----------------------------------------------------------|---------------------|----------------|-----------------------------------|--------------|
| IONE AKADEMIK ADNINISTRASI                               |                     |                | Q Carl.                           |              |
| ome > Informasi Taghan                                   |                     |                |                                   |              |
|                                                          |                     |                |                                   |              |
| Info Tagihan                                             |                     |                |                                   |              |
| Total legihen                                            |                     |                |                                   | 2,83         |
| Tagihan sudah dibayar                                    |                     |                |                                   |              |
| Sisa tunggakan                                           |                     |                |                                   | 2,83         |
| DETAIL: DAN RIVAYAT: TAGIHAN                             |                     |                |                                   |              |
| Jenis Pembayaran                                         | Tanggal Jatuh Tempo | Jumlah Tagihan | Jumlah Dibayar                    | Tanggal Baya |
| Her Registrasi                                           |                     |                |                                   |              |
| Sumbangan Penyelenggaraan Pendidikan                     | 07-09-2012          | 1,650,000      | 0                                 |              |
| Registrasi/Herregistrasi                                 | 07-09-2012          | 20,000         | 0                                 |              |
| Jaminan Pemeliharaan Kesehatan Mahasiswa                 | 07-09-2012          | 60,010         | 0                                 |              |
| Jasa Penggunaan Internet dan Perpustakaan                | 07-09-2012          | 100,000        | 0                                 |              |
|                                                          | 07-09-2012          | 1,000,000      | 0                                 |              |
| Angsuran Peningkatan Kualitas Kegjatan Kemahasiswaan     | 01 07 20 12         |                |                                   |              |

12

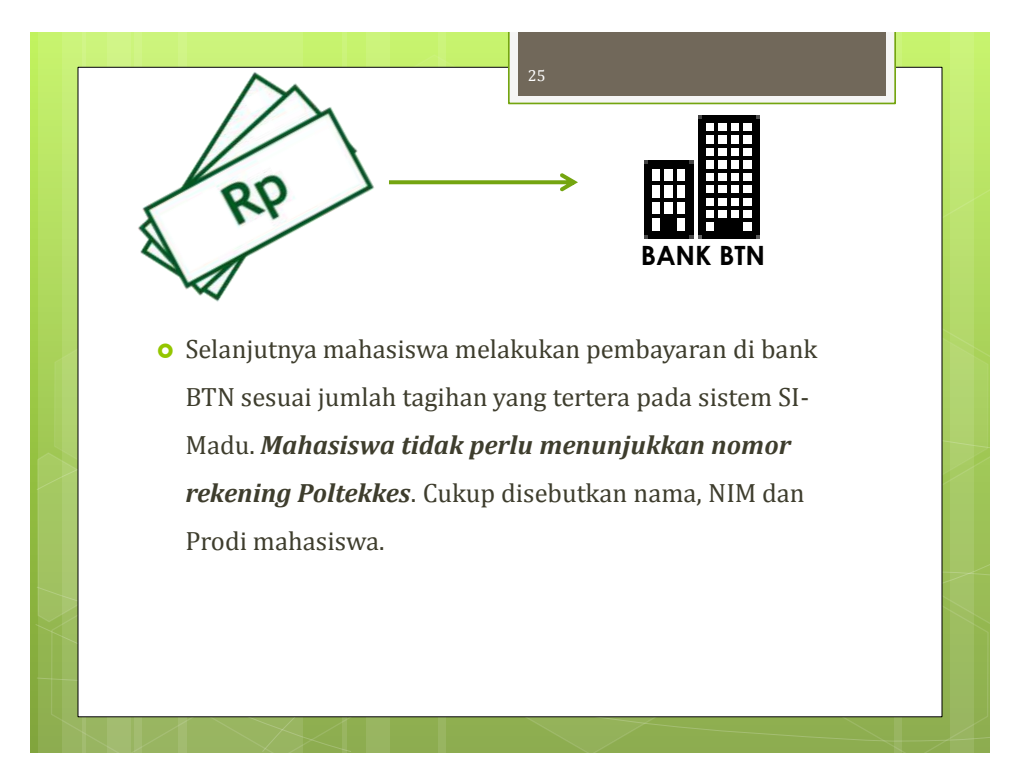

| Akademik Mahas.<br>Poltekkes Kemenkes Se.                                                                                                    |                                                                                           |                                                                        | Lihat Pesan<br>Setting<br>Logout                                        |                                                                                                    |
|----------------------------------------------------------------------------------------------------|-------------------------------------------------------------------------------------------|------------------------------------------------------------------------|-------------------------------------------------------------------------|----------------------------------------------------------------------------------------------------|
| ME AKADEMIK ADMINISTRASI                                                                                                    |                                                                                           |                                                                        | 🔍 Cari                                                                  |                                                                                                    |
| ne>Informasi Tagihan                                                                                                    |                                                                                           |                                                                        |                                                                         |                                                                                                    |
|                                                                                                    |                                                                                           |                                                                        |                                                                         |                                                                                                    |
| nfo Tagihan                                                                                                    |                                                                                           |                                                                        |                                                                         |                                                                                                    |
| Fotal tagihan                                                                                                    |                                                                                           |                                                                        |                                                                         | 2,830,00                                                                                                    |
| Tagihan sudah dibayar                                                                                                    |                                                                                           |                                                                        |                                                                         | 2,830,00                                                                                                    |
| Sisa tunggakan                                                                                                    |                                                                                           |                                                                        |                                                                         | · · · ·                                                                                                    |
|                                                                                                    |                                                                                           |                                                                        |                                                                         |                                                                                                    |
| DETAIL DAN RIWAYAT TAGIHAN                                                                                                    |                                                                                           |                                                                        |                                                                         |                                                                                                    |
| DETAIL DAN RIWAYAT TAGIHAN<br>Jenis Pembayaran                                                                                                    | Tanggal Jatuh Tempo                                                                       | Jumlah Tagihan                                                         | Jumlah Dibayar                                                          | Tanggal Bayar                                                                                                    |
| DETAIL DAN RIWAYAT TAGIHAN<br>Jenis Pembayaran<br>Her Registrasi                                                                                                    | Tanggal Jatuh Tempo                                                                       | Jumlah Tagihan                                                         | Jumlah Dibayar                                                          | Tanggal Bayar                                                                                                    |
| DETAIL DAN RIWAYAT TAGIHAN<br>Jenis Pembayaran<br>Her Registrasi<br>Sumbangan Penyelenggaraan Pendidikan                                                                                                    | Tanggal Jatuh Tempo<br>07-09-2012                                                         | Jumlah Tagihan<br>1,650,000                                            | Jumlah Dibayar<br>1,650,000                                             | Tanggal Bayar<br>29-08-2012                                                                                                    |
| DETAIL DAN RIWAYAT TAGIHAN<br>Jenis Pembayaran<br>Her Registrasi<br>Sumbangan Penyelenggaraan Pendidikan<br>Registrasi/Herregistrasi                                                                                                    | Tanggal Jatuh Tempo<br>07-09-2012<br>07-09-2012                                           | Jumlah Tagihan<br>1,650,000<br>20,000                                  | Jumlah Dibayar<br>1,650,000<br>20,000                                   | Tanggal Bayar<br>29-08-2012<br>29-08-2012                                                                                                    |
| DETAIL DAN RIWAYAT TAGIHAN<br>Jenis Pembayaran<br>Her Registrasi<br>Sumbangan Penyelenggaraan Pendidikan<br>Registrasi/Herregistrasi<br>Jaminan Pemeliharaan Kesehatan Mahasiswa                                                                                                    | Tanggat Jatuh Tempo<br>07-09-2012<br>07-09-2012<br>07-09-2012<br>07-09-2012               | Jumlah Tagihan<br>1,650,000<br>20,000<br>60,000                        | Jumlah Dibayar<br>1,650,000<br>20,000<br>60,000                         | Tanggal Bayar<br>29-08-2012<br>29-08-2012<br>29-08-2012                                                                                                    |
| DETAIL DAN RIWAYAT TAGIHAN<br>Jenis Pembayaran<br>Her Registrasi<br>Sumbangan Penyelenggaraan Pendidikan<br>Registrasi/Herregistrasi<br>Jaminan Pemelinaran Kesehatan Mahasiswa<br>Jasa Penggunaan Internet dan Perpustakaan                                                            | Tanggal Jatuh Tempo<br>07-09-2012<br>07-09-2012<br>07-09-2012<br>07-09-2012<br>07-09-2012 | Jumlah Tagihan<br>1,650,000<br>20,000<br>60,000<br>100,000             | Jumlah Dibayar<br>1,650,000<br>20,000<br>60,000<br>100,000              | Tanggal Bayar<br>29-08-2012<br>29-08-2012<br>29-08-2012<br>29-08-2012<br>29-08-2012                                                                              |
| DETAIL DAN RIWAYAT TAGIHAN<br>Jenis Pembayaran<br>Her Registrasi<br>Sumbangan Penyelenggaraan Pendidikan<br>Registrasi/Herregistrasi<br>Jaiaminan Pemeliharaan Kesehatan Mahasiswa<br>Jasa Penggunaan Internet dan Perpustakaan<br>Angsuran Peningkatan Kualitas Kegiatan Kemahasiswaan | Tanggal Jatuh Tempo<br>07-09-2012<br>07-09-2012<br>07-09-2012<br>07-09-2012<br>07-09-2012 | Jumlah Taghan<br>1,650,000<br>20,000<br>60,000<br>100,000<br>1,000,000 | Jumtah Dibayar<br>1,650,000<br>20,000<br>60,000<br>100,000<br>1,000,000 | Tanggal Bayar           29-08-2012           29-08-2012           29-08-2012           29-08-2012           29-08-2012           29-08-2012           29-08-2012 |

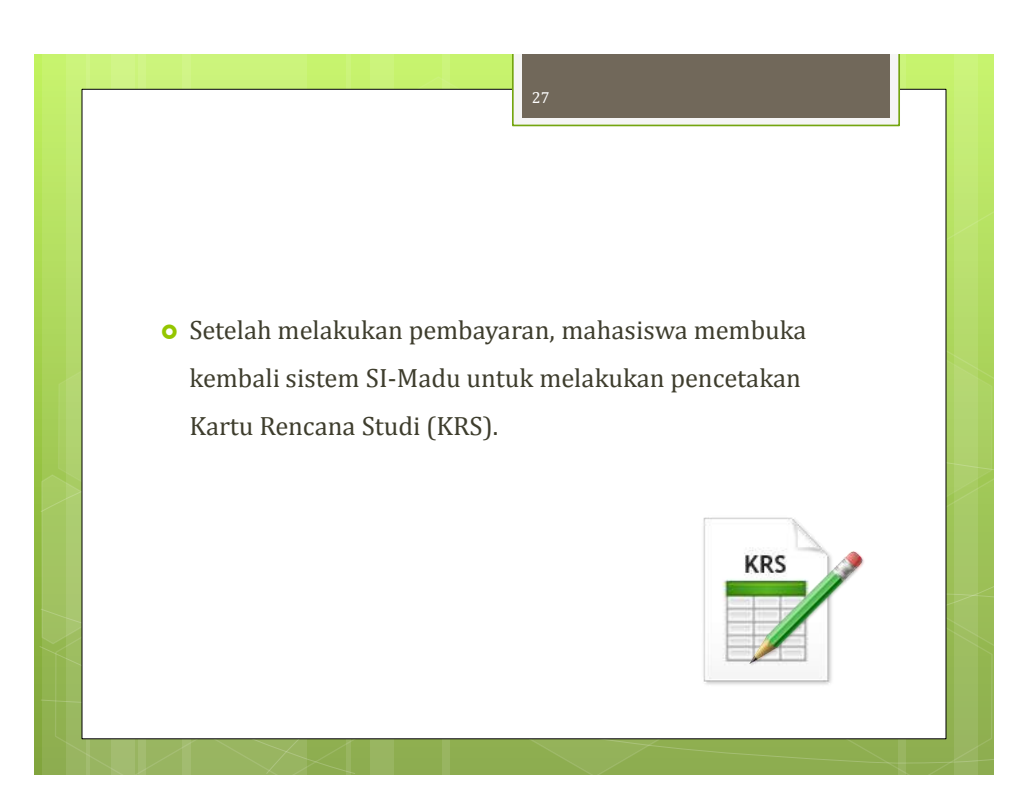

|                                                                                     |                     | 28             |                |                           |
|-------------------------------------------------------------------------------------|---------------------|----------------|----------------|---------------------------|
| <b>si-madu</b><br>Sistem Informasi<br>Manajemen Akademik Terpadu                    |                     |                |                | t Pesan<br>hg<br>hg<br>hg |
| HOYE AKADEMIK ADMINISTRASI                                                          |                     |                | ٩              | , CarL.                   |
| Jadval Kulah<br>Hone>li<br>Downuad Nateri Huliah                                    |                     |                |                |                           |
| Inc. Karituan                                                                       |                     |                |                |                           |
| Total<br>Cetal/Download Kartu Ujian<br>Tagh                                         |                     |                |                | 2,730,000                 |
| Sisa ti<br>Cetak/Download KHS<br>Cetak/Download Transkrip                           |                     |                |                | 2,730,000                 |
| Jenis Penbayaran                                                                    | Tanggai Jatuh Tempo | Juniah Tagihan | Jumlah Dibayar | Tanggal Bayar             |
| Registrasi Semester I                                                               |                     |                |                |                           |
| Registrasi/Herregistrasi                                                            | 23-08-2014          | 20,000         | 20,000         |                           |
| Kartu Tanda Mahasiswa                                                               | 23-08-2014          | 20,000         | 20,000         |                           |
| Unit Kegiatan Mahasiswa                                                             | 23-08-2014          | 30,000         | 30,000         |                           |
| Atribut PPS                                                                         | 23-08-2014          | 48,000         | 48,000         |                           |
| Jaminan Pendiharaan Hesehatan Mahasiswa                                             | 23-06-2014          | 60,000         | 60,000         |                           |
| bes Norseense Johnseek den Norseurtakaan<br>nadiu nottakkee-smo ar inf/mhc/retakkee | 23-08-2014          | 100,000        | 100,000        |                           |

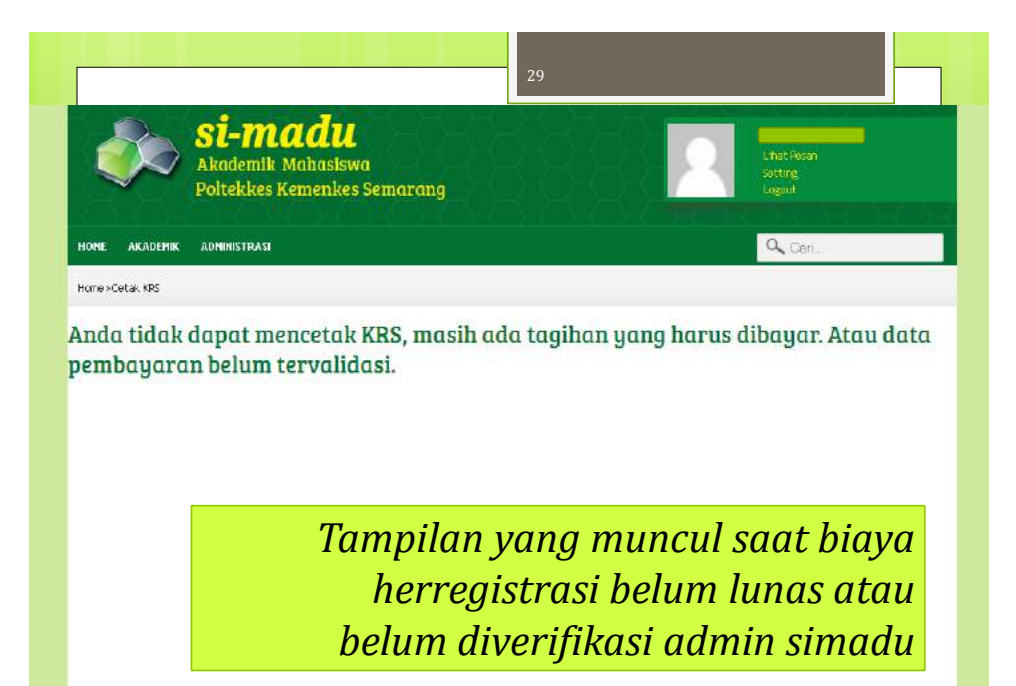

|                                                                                        | Sistem Informasi<br>Manajemen Akademik Terpadu                                                                                                    | 18-8-8-8-                                                                                                    | 88                                                                         |      |                                                                                                    | Litut Pesan<br>Setting<br>Logout |
|----------------------------------------------------------------------------------------|----------------------------------------------------------------------------------------------------|----------------------------------------------------------------------------------------------------|----------------------------------------------------------------------------|------|----------------------------------------------------------------------------------------------------|----------------------------------|
| ne a                                                                                   | ikademik administrasi                                                                                                    |                                                                                                    |                                                                            |      |                                                                                                    | Q Cail.                          |
| ne>Ceta                                                                                | ak/Download H/IS                                                                                                    |                                                                                                    |                                                                            |      |                                                                                                    |                                  |
|                                                                                        |                                                                                                    |                                                                                                    |                                                                            |      |                                                                                                    |                                  |
| etak                                                                                   | KRS                                                                                                    |                                                                                                    |                                                                            |      |                                                                                                    |                                  |
| e.com                                                                                  |                                                                                                    |                                                                                                    |                                                                            |      |                                                                                                    |                                  |
|                                                                                        |                                                                                                    |                                                                                                    |                                                                            |      |                                                                                                    |                                  |
| 7                                                                                      |                                                                                                    | _                                                                                                    |                                                                            |      |                                                                                                    |                                  |
| 9                                                                                      | Klik disini untuk download KRS semester 1                                                                                                    | y-d- NV - OVE                                                                                                    |                                                                            | 1242 | . Balance Manual Laboration Mit                                                                                                    |                                  |
| 9                                                                                      | Klik disini untuk download KRS semester 1<br>Markanen<br>Prochanzaniceniacian                                                                                                    | Kode /IK SKS                                                                                                    | Baru<br>V                                                                  | Lame | Desen/Koordinator MK                                                                                                    | .Kes                             |
|                                                                                        | Klik disini untuk download KRS semester 1<br>Markkan<br>Percenarkan refelakkan<br>Percenarkan refelakkan                                                                                                    | Kode NK SKS<br>2<br>2                                                                                                    | Baru<br>V<br>V                                                             | Leme | Doseni/Kourdinator MK<br>WOHAWAD IRWAW KATUJ, S.Pd, M<br>WHARU, SALEH, Drs. MS                                                                                                    | .Nes                             |
|                                                                                        | Klik disini untuk download KRS semester 1<br>Markkan<br>Percenteran kepilakan<br>Percenteran<br>Percenteran                                                                                                    | Kode AK SKS<br>2<br>2<br>3                                                                                                    | Banu<br>V<br>V                                                             | Lamé | Desenti Konstinutor MK<br>IROHAWAD IRMAR KATUL, S. Po, M.<br>PHAIRUL SILEH, Drs. M.SI<br>J. DANDON, Drs. DAHE, MM                                                                                                    | Nes                              |
|                                                                                        | Klik disini untuk download KRS semester 1<br>маккала<br>Репорналал немпьюцая<br>Репорнал немпьюцая<br>Репорнал немпьюцая<br>вная нараз                                                                                                    | Rade NK SK3<br>2<br>2<br>3<br>2                                                                                                    | Baru<br>V<br>V<br>V                                                        | Lenn | Desentificantinator MK<br>WOHAWAD IRMAN LATILI, S.P.d. M.<br>PHARILL SHLEH, Drs. MSI<br>J. DANJORO, Drs. DAHE, MM<br>WINIA METURAT, SRY, MM                                                                                                    | Nes                              |
|                                                                                        | Klik disini untuk download KRS semester 1<br>макалан<br>Репсовиалан немвала<br>Репсовиал если акал<br>Репсовиал если акал<br>Виная моеве<br>митом продосі 1                                                                                                    | Kode AX \$X5<br>2<br>2<br>3<br>2<br>2<br>2<br>2<br>2                                                                                                    | Para<br>V<br>V<br>V<br>V                                                   | Lene | Desentificant direktor PK<br>NOHANAD IRMAN KATILI, S.P.d. IN<br>IMMUL SHLEN, Drs. MSI<br>J. DANONO, Drs, DARE, MM<br>VIANA MEDIANAT, SRS, MI<br>VEN ARTIKIKAN, ST, MKas                                                                                                    | Nes                              |
|                                                                                        | Klik disini untuk download KRS semester 1<br>Маскилан<br>Раболикана<br>Раболиканан<br>Раболиканана<br>Раболикананан<br>Винда набала<br>Ангом Fisiologi 1<br>Райкорам                                                                                                    | Kade NK 345<br>2<br>2<br>3<br>2<br>2<br>2<br>2<br>2<br>2<br>2                                                                                                    | Paru<br>V<br>V<br>V<br>V<br>V<br>V                                         | Lene | DesemiKonstruktur MK<br>INDHAND IRMAR KATLI, S.Pd. M.<br>PMARUL SALER, Drs. MSI<br>J. DIALONO, Drs. DH=C, MM<br>VIANA MEDIANATI, SSA, MM<br>VETI NARTINSAR, ST. M.Kas<br>Andi Scella, MISOWO, ST. M.Si                                                                                                    | Hes                              |
|                                                                                        | Klik disini untuk download KRS semester 1<br>Mickardon<br>Peticemancian referencia<br>Peticemancian<br>Peticeman referencia<br>Ballas mogens<br>Anatom Referencia<br>Petikabusa<br>Mickardusa<br>Mickardusa                                                                                                    | Kade RK: SKS<br>2<br>2<br>3<br>2<br>2<br>2<br>2<br>2<br>2<br>2<br>2<br>2<br>2<br>2<br>2<br>2<br>2<br>2<br>2                                                                                                    | Partu<br>V<br>V<br>V<br>V<br>V<br>V<br>V                                   | Lene | Desembioordisation MK<br>Internate Terrar Kattur, S.P.d. M.<br>PHARIEL SHEER, Dr.S. M.S.<br>J. DANJONO, Dr.S. DAHE, MM<br>VIANA MEDIANATI, SPA, MM<br>VETI AMOTINGARI, ST, MKas<br>ARDI SOSHLO WISOWO, ST, M.SI<br>STT MARPOCHAN, SJ, MARS                                                                                                    | Ses                              |
| <b>1</b> 0<br>10<br>11<br>12<br>12<br>13<br>14<br>14<br>15<br>15                       | Klik disini untuk download KRS semester 1<br>Mickardin<br>Pericemanikan kepisacian<br>Pericemanikan<br>Pericemanikan<br>Bahsa mogens<br>ANATOM FRIDCOGI 1<br>Friskousan<br>Mateumika Dusar<br>Thome Festanar Ratiologi                                                                                                    | Kede F/K         SKS           2         2           3         2           2         2           2         2           2         2           2         2           2         2           2         2           2         2           2         2           2         2                       | Biru<br>V<br>V<br>V<br>V<br>V<br>V<br>V                                    | Lene | Desembilition distribution MX<br>Internated Internet Katilut, S.P.d. IM<br>Internate Selection, Des. Denker, MM<br>Vianka MEDICANATI, SPA, MM<br>VIETI NARTINGKAR, ST, M.Kas<br>ARDI SOESILO WIBOWO, ST, M.SI<br>STT MORPOCHAR, S.S. IM.Nes<br>Pastrin, S.S. IM.                                                                                                    | 865                              |
|                                                                                        | Klik disini untuk download KRS semester 1<br>Mickardi<br>PERCENSIAN KEPRIJACIAN<br>PERCENSIAN KAWA<br>PERCENSIAN KAWA<br>PERCENSIAN KEPRIJACIAN<br>BAHSA INGERIS<br>ANATOW FISIOLOGI 1<br>FISIKA DISIR<br>TENNIK RESIANAT RADIOLOGI<br>TENNIK RESIANAT RADIOLOGI<br>TENNIK RESIANAT RADIOLOGI                                                                            | Kode F/K         SKS           2         2           3         2           2         2           2         2           2         2           2         2           2         2           2         2           2         2           2         2           3         2           4         4 | Danu<br>V<br>V<br>V<br>V<br>V<br>V<br>V<br>V<br>V<br>V<br>V<br>V<br>V<br>V | Lena | Desembilition of the second second se | Jes<br>Se                        |
| 40<br>40<br>41<br>41<br>41<br>41<br>41<br>41<br>41<br>41<br>41<br>41<br>41<br>41<br>41 | Klik disini untuk download KRS semester 1<br>Percentakow reprilation<br>Percentakow reprilation<br>Percentakow reprilation<br>Percentakow reprilation<br>Percentakow reprilation<br>Balisa nagens<br>ANTOW FISIOLOGI 1<br>PISINA DISA<br>MATEWITIKA DISA<br>TTRAIN PESIMAT RatioLogi<br>TTRAIN PESIMAT RatioLogi<br>TTRAIN PESIMAT RatioLogi<br>TTRAIN PESIMAT RatioLogi | Kode FW. SKS<br>2<br>2<br>2<br>2<br>2<br>2<br>2<br>2<br>2<br>2<br>2<br>2<br>2<br>2<br>2<br>2<br>2<br>2                                                                                                    | Daru<br>V<br>V<br>V<br>V<br>V<br>V<br>V<br>V<br>V<br>V<br>V<br>V<br>V<br>V | Lena | DesentiKoordinator YK<br>INDHANAD IRMAR KATUL, S.P.d. M<br>INHARAD SHEN, Dr.S. M.SI<br>J. DINJONO, Dr.; DINE, MM<br>VIANA MEDLANATI, SPA; MM<br>VETI NARTINGAR, ST, M.Nas<br>ARDI SOESILO WIBOWO, ST, M.SI<br>SITI MARDOHM, S.SI, M.Yes<br>BASYID, S.SI, MT<br>GATOT MURTI WIBOWO, S.P.d. M.                                                                                                    | 363<br>                          |

| ) 🔒 https://simedu.polte | kkes-smg.ac.id/pdt/km/1/2014 | -]                                                                | CMORESONE                                                                                           | * C Q se                                         | nadu poltekkes                                   | → ☆ 白 ♥ ♣ ♠               | 1 @ M @+ |   |
|--------------------------|------------------------------|-------------------------------------------------------------------|----------------------------------------------------------------------------------------------------|--------------------------------------------------|--------------------------------------------------|---------------------------|----------|---|
| orted 🧕 Getting Started  |                              |                                                                   |                                                                                                    |                                                  |                                                  |                           |          |   |
| nah 1 gmail              | - 🖬 - 💊                      | al Ofado Roda                                                     | 4 - 40 - 23                                                                                         | · 62                                             | JEASSS                                           | r 🛛 💩                     |          | 4 |
| 🛨 🦆 Pages 📃              | 1 d1                         | 11 000                                                            | - + Auto                                                                                            | matic Zoom 🗧                                     |                                                  |                           | X 🔒 B    |   |
|                          |                              | Kementri<br>Politeknik H<br>Jurusan :Tek<br>Pradi :D4N<br>KARTU I | an Kesehatan Ro<br>Kesehatan Ker<br>nik Radiodiagnestik Da<br>/ TEKNIK RADIOLOGI<br>RENCANA STUDI M | epublik li<br>menkes<br>In Radictera<br>AHASISWA | ndonesia<br>Semarang<br><sup>pi</sup><br>A (KRS) | Cuttificate Mill DOGITION |          |   |
|                          | Nama                         |                                                                   |                                                                                                    | Th Ajaran                                        | 2014/2015                                        |                           |          |   |
|                          | NIM : P1397                  | 430214016                                                         |                                                                                                    | Semester                                         | :1                                               |                           |          |   |
|                          |                              |                                                                   |                                                                                                    | Dosen PA                                         | :                                                |                           |          |   |
|                          | No                           | Mala Kulish                                                       | Kode Mati                                                                                           | ul 8K8 Baru I                                    | Lama                                             | Eusen                     |          |   |
|                          | 1 PENGENBANGAN KOP           | BEADAN                                                            | M_ 105                                                                                              | 2 V                                              | MOH AMAD IRWAN KA                                | ITLL S.P.L. MHS           |          |   |
|                          | 2 PENDIDIKAN AGAMA           |                                                                   | TR 101                                                                                              | 2 4                                              | KHAIRUL SALEH, DIS                               | MLSi                      |          |   |
|                          | 3 PENDIDISAN KEWIARO         | AMEGARAAN                                                         | TR 102                                                                                              | 3 4                                              | J. NAHJONO, Box, DM                              | HE, MRX                   |          |   |
|                          | 4 BARASA MOORIS              |                                                                   | TR 104                                                                                              | 2 4                                              | VIAN A MEDIAWA TI, S                             | Pd, MM                    |          |   |
|                          |                              |                                                                   |                                                                                                    |                                                  |                                                  | 2.0.5.                    |          |   |

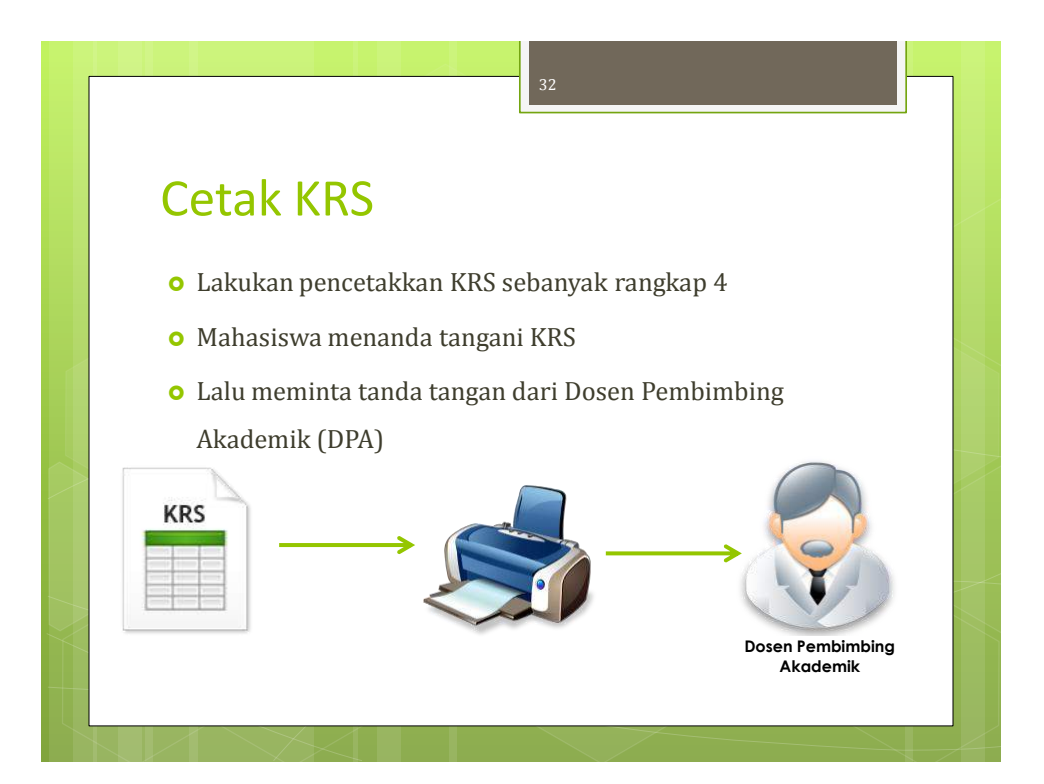

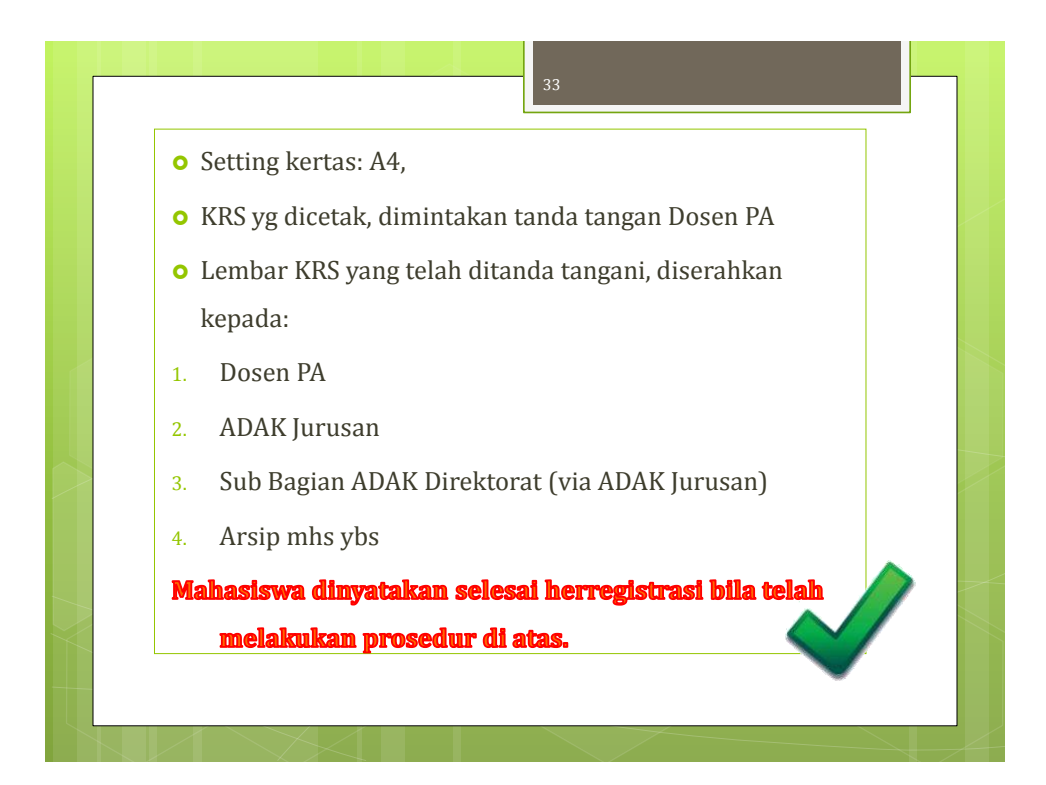

|                                        |                                                                                                    |                                                                                        | C                                                                                              | etak KHS                                                                                                    | )                                                   |                                       |                                                      |                                                          |
|----------------------------------------|----------------------------------------------------------------------------------------------------|----------------------------------------------------------------------------------------|------------------------------------------------------------------------------------------------|----------------------------------------------------------------------------------------------------|-----------------------------------------------------|---------------------------------------|------------------------------------------------------|----------------------------------------------------------|
| IONE                                   | AKADEMIK ADMINISTRASI                                                                                                    |                                                                                        |                                                                                                |                                                                                                    |                                                     |                                       | 9.00                                                 | ń.                                                       |
| ione > C                               | Jadwal Kulitah<br>Download Materi Kulitah                                                                                                    |                                                                                        |                                                                                                |                                                                                                    |                                                     |                                       |                                                      |                                                          |
| Cet:                                   | turiuun hiidi                                                                                                    |                                                                                        |                                                                                                |                                                                                                    |                                                     |                                       |                                                      | 1                                                        |
|                                        | Cetak/Download 1985                                                                                                    |                                                                                        |                                                                                                |                                                                                                    |                                                     |                                       |                                                      |                                                          |
| G                                      | Cetak/Rownload RBS<br>Cetak/Rownload Ratu Ujian<br>Cetak/Rownload RHS<br>Cetak/Rownload RHS                                                                                                    | KHS semester 1                                                                         |                                                                                                | KHS SEMESTER 1                                                                                                    |                                                     |                                       |                                                      |                                                          |
| 6                                      | Cetak/Download IAS<br>Cetak/Download IAS<br>Cetak/Download IAS<br>Cetak/Download IAS<br>Cetak/Download Transkip<br>Pata Kutata                                                                                                    | KHS semester 1                                                                         | 585                                                                                            | KHS SEMESTER 1                                                                                                    | Hiat                                                |                                       |                                                      | Bobot x Niar                                             |
| 6                                      | Cetak/Download IAS<br>Cetak/Download IAS<br>Cetak/Download IAS<br>Cetak/Download IAS<br>Cetak/Download Transkrip<br>Pata Kutab                                                                                                    | KHS semester 1                                                                         | 585                                                                                            | KHS SEMESTER 1<br>Deservision division fix                                                                                                    | Hiar<br>Absolut                                     | Lambang                               | Nutu                                                 | Bobot x Hiar                                             |
| <b>G</b><br>No<br>1.                   | Cetak/Download 185<br>Cetak/Download 185<br>Cetak/Download 185<br>Cetak/Download 165<br>Cetak/Download Transkrip<br>Patra Kutab<br>PENCENZANCAN NETRI IBOLINI                                                                                                    | KHS semester 1<br>xace/M<br>HL 105                                                     | SR5<br>2                                                                                       | KHS SEMESTER 1<br>Deservices and the second second sec | Htai<br>Absolut<br>87                               | Lambang<br>A                          | Nutu<br>4.00                                         | BODITE X HEAT                                            |
| No<br>1.<br>2                          | Cetak/Download 185<br>Cetak/Download 185<br>Cetak/Download 186<br>Cetak/Download 166<br>Cetak/Download 17aisykrip<br>Pata Kutab<br>PENCENZAVCAN NERSI ISOCIAN<br>PENCENZAVCAN NERSI ISOCIAN                                                                                                    | KHS semester 1<br>Kodenke<br>HL 105<br>TR 101                                          | 585<br>2<br>2                                                                                  | KHS SEMESTER 1<br>Doken/Konstanator /K<br>Koranad) Titikan Katili, S.P.a., K.Kes<br>Kiwaru, Salen, Ors. M.Si                                                                                                    | Miai<br>Absolut<br>87<br>74                         | Lambang<br>A<br>B                     | Nutu<br>4.00<br>3.24                                 | 8<br>6.45                                                |
| No<br>1.<br>2.<br>3.                   | Cetak/Download 185<br>Cetak/Download 185<br>Cetak/Download 166<br>Cetak/Download 17anjkr/p<br>Asta Kutach<br>PENCENZAVICAN NETRI ISOCIAN<br>PENCENZAVICAN NETRI ISOCIAN<br>PENCENZAVICAN NETRI ISOCIAN<br>PENCENZAVICAN NETRI ISOCIAN                                                                                                    | KHS semester 1<br>Kode JW<br>HL 105<br>TR 101<br>TR 102                                | 505<br>2<br>2<br>3                                                                             | KHS SEMESTER 1<br>Dokenwaardinator /K<br>Mohawad Irwani Katilu, S.P.A., N.Kes<br>Niwarul Saleh, Drs., M.Si<br>J. Dayudina, Drs., Dwiff, Awi                                                                                                    | Hiai<br>Absolut<br>87<br>74<br>69                   | Lambang<br>A<br>B<br>B                | Mutu<br>4.00<br>3.24<br>2.87                         | 8<br>6.45<br>8.01                                        |
| No<br>1.<br>2.<br>4.                   | Cetal/Download IRS Cetal/Download IRS Cetal/Download IRS Cetal/Download IRS Cetal/Download Insolutio Parta Kutab PENCENDANKAN IES78 BACINA PENCENDANKAN IES78 BACINA PENCENDANKAN IES78 BACINA EA4455 INSCRIS                                                                                                    | KHS semester 1<br>koce //k<br>ML 105<br>TR 101<br>TR 102<br>TR 104                     | 545<br>2<br>2<br>2<br>3<br>2                                                                   | KHS SEMESTER 1<br>Doken/Kocksphor /KK<br>MORAWO ITWAN KATILI, S.FA, M.Kes<br>NIMANU SALEH, Drs. M.S<br>J. DAHJONO, Drs. DHIFE, MM<br>VIANA MEDIAWATI, SPI, MM                                                                                                    | Hist<br>Absolut<br>87<br>74<br>69<br>86             | Lambang<br>A<br>B<br>B<br>C           | Nutu<br>4.00<br>3.24<br>2.67<br>2.66                 | 8<br>6.45<br>5.32                                        |
| N0<br>1.<br>2.<br>3.<br>4.<br>5.       | Cetal/Download IRS Cetal/Download IRS Cetal/Download IRS Cetal/Download IRS Cetal/Download Insylicity Retal Kutab ReticebackGal (EPR) ADUNI ReticebackGal (EPR) ADUNI Reticeba | KHS semester 1<br>kocer/#<br>#L 105<br>TR 101<br>TR 102<br>TR 104<br>TR 201            | 5355<br>2<br>2<br>2<br>3<br>2<br>2<br>2<br>2<br>2                                              | KHS SEMESTER 1<br>Dokenviloscopotor //K<br>koranucj trivan katili, s.P.d., kukes<br>kikarou, Salch, Drs., M.S<br>J. Dakurolo, Drs., Dinter, Ma<br>viaka nezitawati, Sri, wi<br>yeti kaetinasali, st., kikes                                                                                                    | Miai<br>Absolut<br>87<br>74<br>69<br>96<br>65       | Lambang<br>A<br>B<br>C<br>C           | Nutu<br>4.00<br>3.24<br>2.65<br>2.74                 | 800xt x Hiter<br>8<br>6.48<br>8.61<br>5.32<br>5.48       |
| No<br>1.<br>2.<br>3.<br>4.<br>5.<br>6. | Cetal/Download IRS Cetal/Download IRS Cetal/Download IRS Cetal/Download IRS Cetal/Download IRS Cetal/Download Irseyre(p) Patta Kutab Periodiputak Icknes/Gales/Galeki Periodiputak Icknes/Gales/Galeki Belefski Internes/Gales Periodiputak Icknes/Gales/Galeki Belefski Internes/Gales/Galeki Belefski Internes/Gales/Galeki Belefski Internes/Gales/Galeki Belefski Internes/Gales/Galeki Belefski Internes/Gales/Galeki Belefski Internes/Gales/Galeki Belefski Internes/Gales/Galeki Belefski Internes/Galeki Belefski Internes/Belefski Belefski Internes/Belefski Belefski Internes/Belefski Internes/Belefski Belefski Internes/Belefski Internes/Belefski | KHS semester 1<br>xocer/4k<br>ML 105<br>TR 101<br>TR 102<br>TR 104<br>TR 201<br>TR 205 | 5355<br>2<br>2<br>3<br>2<br>2<br>2<br>2<br>2<br>2<br>2<br>2<br>2<br>2<br>2<br>2<br>2<br>2<br>2 | KHS SEMESTER 1<br>Dosenv/locidinator/NK<br>Noranu/Ditrivan Katili, S.R.J., N.Kes<br>Nikarou, Saleh, Drs. M.S<br>J. Daylordo, Drs. Dimer, Ani<br>Viaka Nezhanizh, Sre, Wi<br>Yeth Karthasali, St., M.Hes<br>Ardi Schello Wirdowo, St., M.Si                                                                                                    | Miat<br>Absolut<br>87<br>74<br>69<br>66<br>67<br>61 | Lanbarg<br>Å<br>9<br>5<br>C<br>C<br>C | Nutu<br>4.00<br>3.24<br>2.87<br>2.66<br>2.74<br>2.33 | Bobot x War<br>8<br>6.45<br>6.45<br>5.32<br>5.45<br>4.65 |

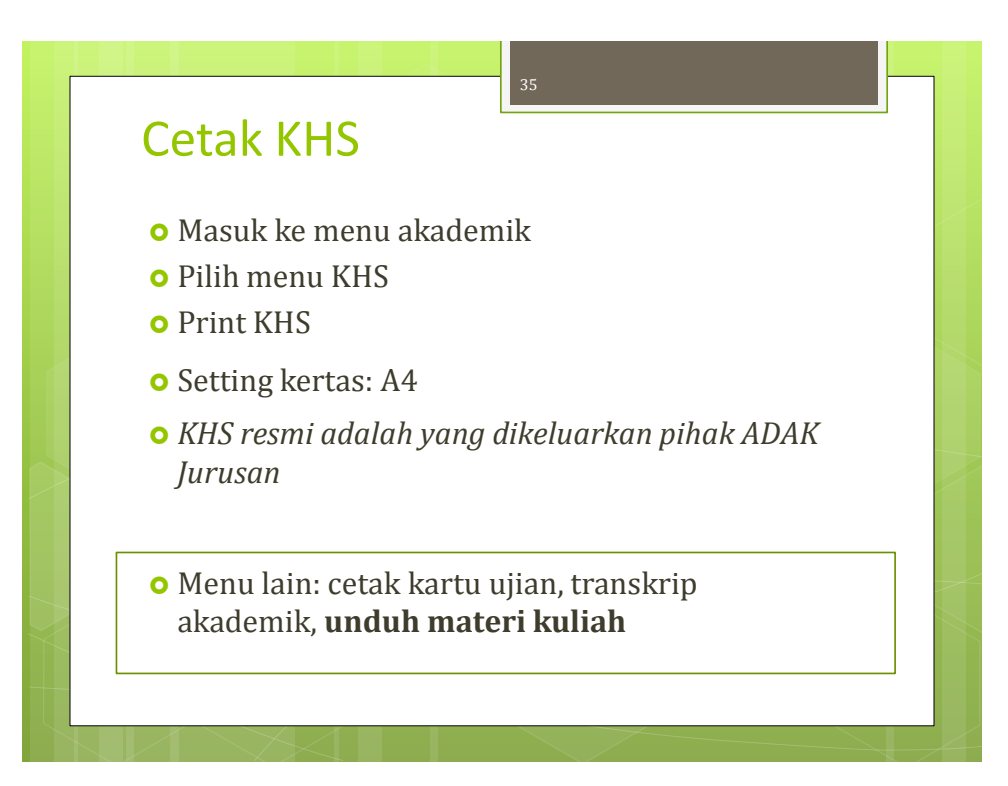

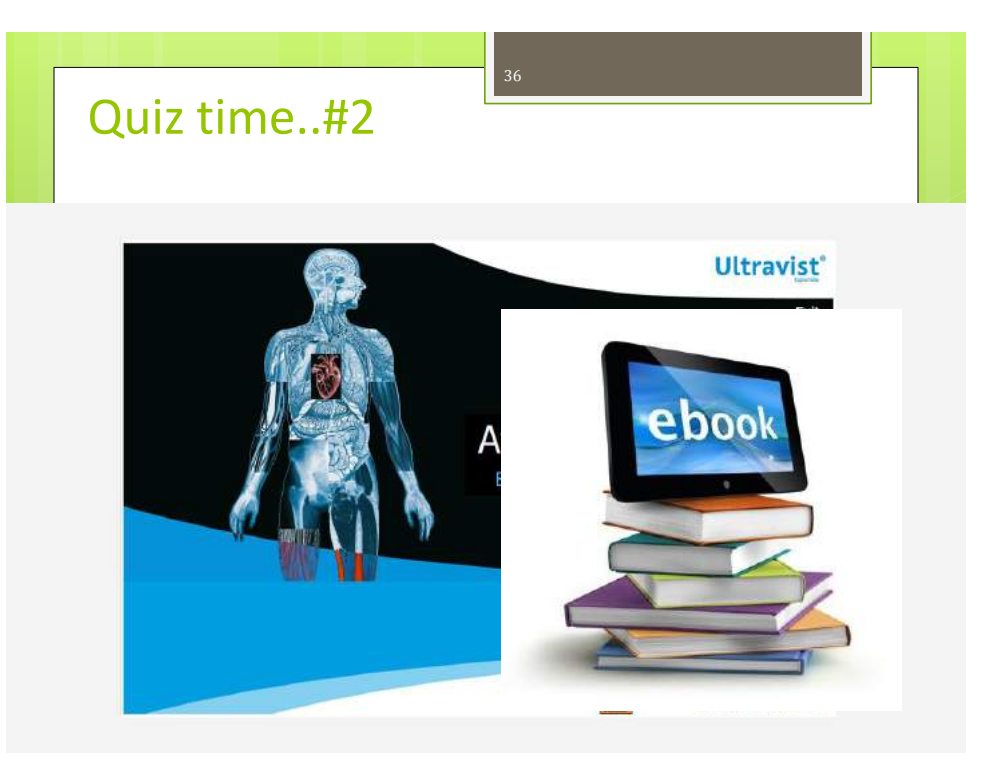

# Let's make a little notes..

- Apa gambaran yang terfikir oleh Anda, dalam memanfaatkan IT dalam dunia kuliah Anda nanti?
  - radiography and imaging technology update
  - internet and networking
  - literature study

Submit tulisan Anda ke <u>trr@poltekkes-smg.ac.id</u> paling lambat 28/8/2016 jam 12.00 WIB. Bagi tulisan terbaik akan mendapatkan hadiah dan diumumkan di web JTRR

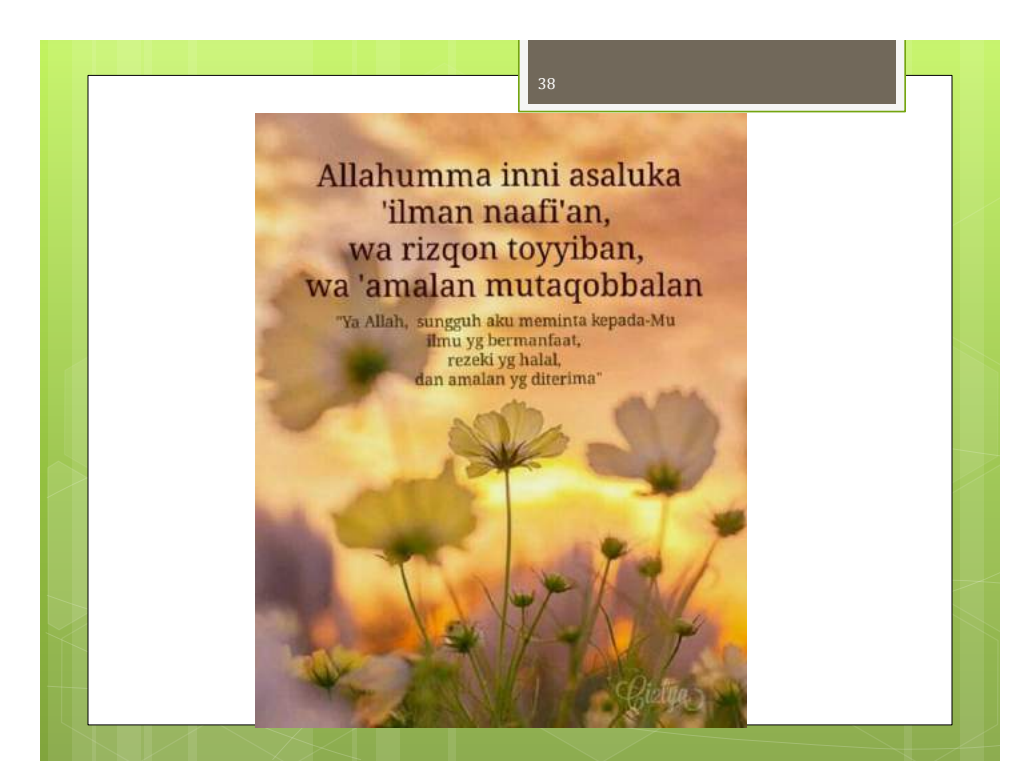

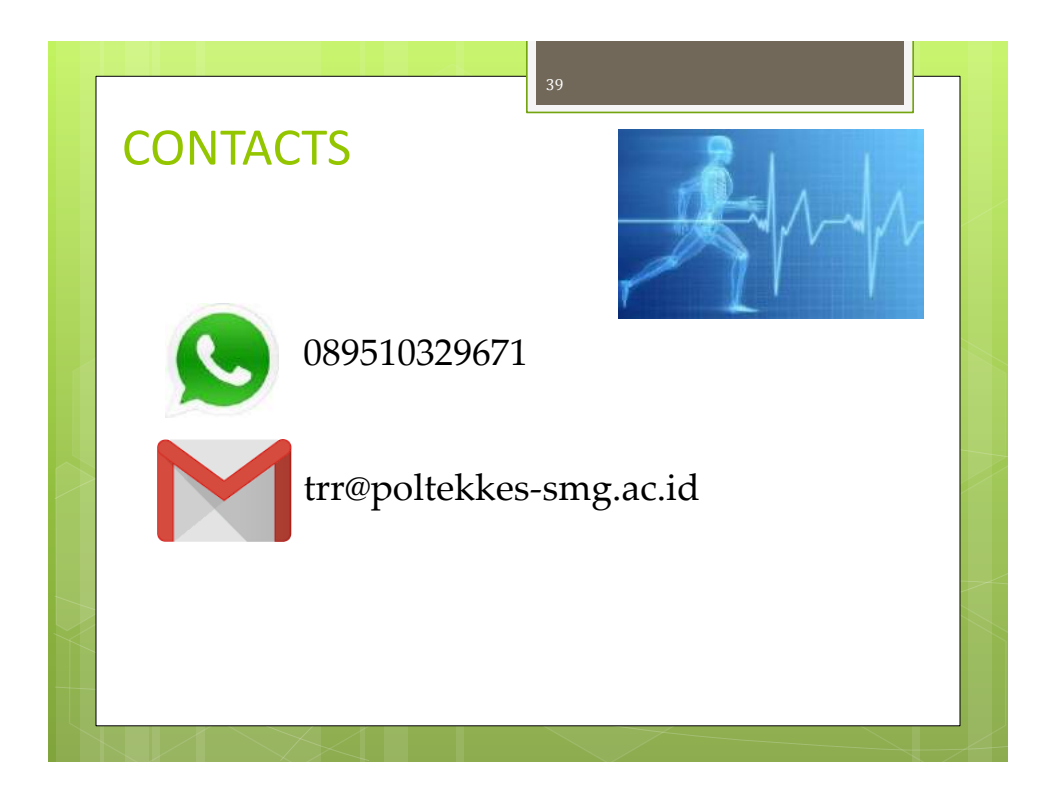

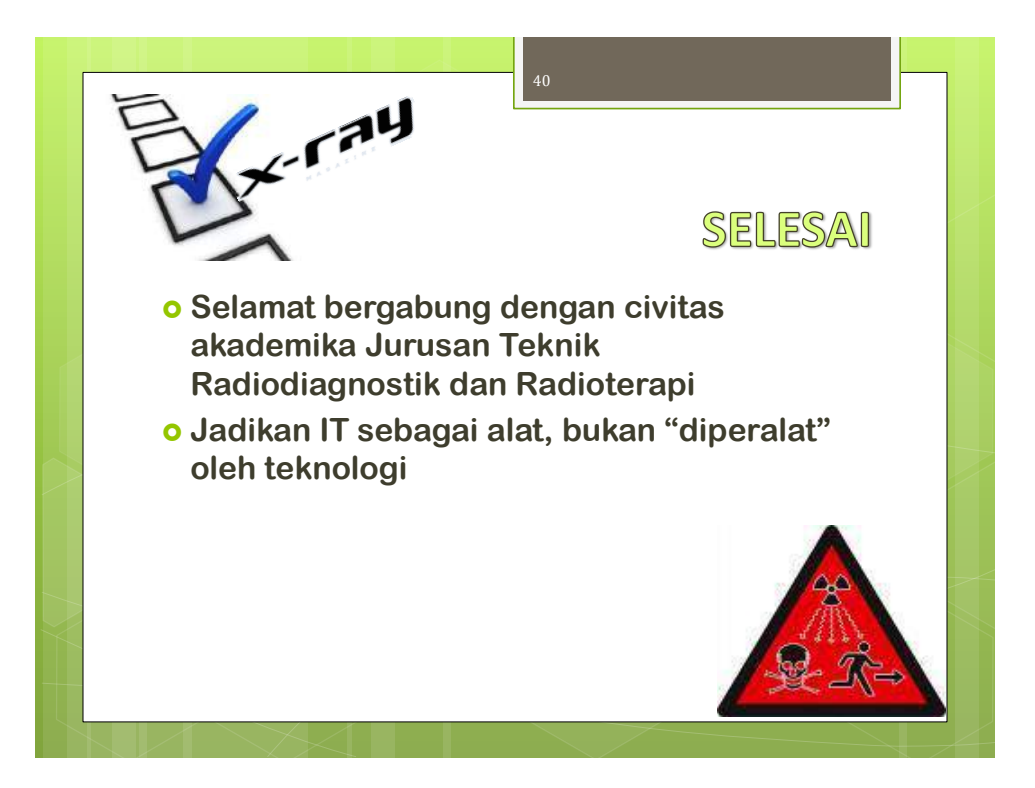